# ้คู่มือการใช้งานระบบสำนักงานอิเล็<mark>กทรอนิกส์</mark>

# สำนักงานศึกษาธิก<mark>าร</mark> จังหวัดประจวบคีรี่<mark>งันธ์</mark>

จัดทำโดย กลุ่มอำนวยการ สำนักงานศึกษาธิกา<mark>รจังหวัดประจวบคีรีขันธ์</mark>

**My Office** 

ลิขสิทธิ์ โดย นายทวีรัตน์ เทพนะ

e-mail:taweerath2008@hotmail.com Tel 0878373794

ลิการจังหวัดป

# สารบัญ

|                         | หน้า |
|-------------------------|------|
| 1. ชื่องาน              | 1    |
| 2. วัตถุประสงค์         | 1    |
| 3. ขอบเขต               | 1    |
| 4. คำจำกัดความ          | 1    |
| 5. ค่าธรรมเนียม         | 1    |
| 6. ขั้นตอนการปฏิบัติงาน | 1    |
| ภาคผนวก                 | 47   |

### 1. ชื่องาน

กระบวนการสารบรรณอิเล็กทรอนิกส์

### 2. วัตถุประสงค์

คู่มือการปฏิบัติงานฉบับนี้จัดทำขึ้นเพื่อเป็นมาตรฐานในการปฏิบัติงานเกี่ยวกับ รับ-ส่ง , เสนอหนังสือ/เอกสาร และอื่นๆ เพื่อให้ผู้บริหารพิจารณาสั่งการให้โรงเรียนเอกชนในสังกัดสำนักงานศึกษาธิการจังหวัดประจวบคีรีขันธ์ และ หน่วยงานที่เกี่ยวข้อง ดำเนินการและปฏิบัติตามระเบียบสำนักยกรัฐมนตรี ว่าด้วยงานสารบรรณ (ฉบับที่ 2) พ.ศ.2548

### 3. ขอบเขต

คู่มือการปฏิบัติงานฉบับนี้ ครอบคลุมขั้นตอนการปฏิบัติงาน ตั้งแต่การรับหนังสือ/เอกสารราชการเข้ามา และ ลงทะเบียนรับในระบบสารบรรณอิเล็กทรอนิกส์ การเสนอหนังสือ/เอกสารให้ผู้บริหารเพื่อพิจารณาสั่งการ และการส่ง หนังสือ/เอกสารให้โรงเรียนเอกชนในสังกัดสำนักงานศึกษาธิการจังหวัดประจวบคีรีขันธ์ และหน่วยงานที่เกี่ยวข้อง

หนังสือราชการภายในหน่วยงาน เพื่อส่งเวียนระหว่างกลุ่มต่างๆ ภายในหน่วยงาน และดำเนินการเกี่ยวกับระบบ การลา ระบบขออนุญาตไปราชการ ระบบจองรถยนต์ รวมถึงระบบจัดทำงบประมาณโครงการและรายงานผลการ ดำเนินงานสำหรับเจ้าหน้าที่แผนงาน/โครงการ/งบประมาณ

### 4. คำจำกัดความ

**4.1 กระบวนการสารบรรณอิเล็กทรอนิกส์** หมายถึง การรับ-ส่ง หนังสือ/เอกสาร ด้วยวิธีการสื่อสารผ่านทาง ระบบอิเล็กทรอนิกส์ (My Office) ของสำนักงานศึกษาธิการจังหวัดประจวบคีรีขันธ์ ครอบคลุมขั้นตอนการรับหนังสือเข้า การเสนอหนังสือให้ผู้บริหารพิจารณาสั่งการ การส่งหนังสือออกไปยังหน่วยงานต่างๆ ที่เกี่ยวข้อง รวมทั้งการควบคุม ติดตามเอกสาร การวิเคราะห์และการจัดเก็บเอกสาร

### 4.1 หนังสือ/เอกสาร ในระบบสารบรรณอิเล็กทรอนิกส์

หนังสือรับ หมายถึงหนังสือ/เอกสาร จากภายนอกสำนักงาน มีมาถึงสำนักงานศึกษาธิการจังหวัดประจวบคีรีขันธ์ หนังสือส่ง หมายถึง หนังสือ/เอกสาร ที่สำนักงานศึกษาธิการจังหวัดประจวบคีรีขันธ์ ส่งถึงโรงเรียนเอกชนในสังกัด บุคคล หรือหน่วยงานภายนอกสำนักงานศึกษาธิการจังหวัดประจวบคีรีขันธ์

### 5. ค่าธรรมเนียม

ไม่มีค่าธรรมเนียม

# 6. ขั้นตอนการปฏิบัติงาน

# การรับหนังสือราชการ

### การรับหนังสือ (สารบรรณกลาง)

1. เมื่อเข้าระบบ myoffice

| 🥵 User Login |           |  |  |  |
|--------------|-----------|--|--|--|
| ชื่อผู้ใช้   | school001 |  |  |  |
| รหัสผ่าน     | •••••     |  |  |  |
| dt6          | dt6       |  |  |  |
| [            | เข้าระบบ  |  |  |  |

- 2. คลิกเมนูแฟ้มสารบรรณกลาง (กรณีมีหนังสือส่งมาจากหน่วยงานในระบบ)
- เอกสารรอดำแนินการ
   แฟ้มสารบรรณกลาง 1 เรื่อง
- 3. ปรากฏรายการหนังสือราชการ
  - -คลิกน้ำส่งกลุ่ม กรณีหนังสือเกี่ยวข้องกับกลุ่ม
  - -คลิกจัดเก็บ กรณีเป็นหนังสือของเจ้าหน้าที่สารบรรณกลางเอง (ดาวน์โหลดเอกสารแนบก่อนการ

### จัดเก็บ

| เลขหนังสือ    | เรื่อง                   | จาก                   | ถึง               | การปฏิบัติ | จัดการ  |
|---------------|--------------------------|-----------------------|-------------------|------------|---------|
| ศธ 04146.1/14 | สำรวจซ้อมูลนักเรียนพิการ | โรงเรียนวัดยางเอน     | กลุ่มนโยบายและแผน | นำส่งกลุ่ม | จัดเก็บ |
|               | ลว. 27 พฤศจิกายน 2559    | 27 พ.ย. 2559 20:24:21 |                   |            | ลบ      |

4. คลิกน้ำส่งกลุ่ม ปรากฏหน้าต่างแสดงรายการที่ต้องการส่ง ตามรายการหนังสือ

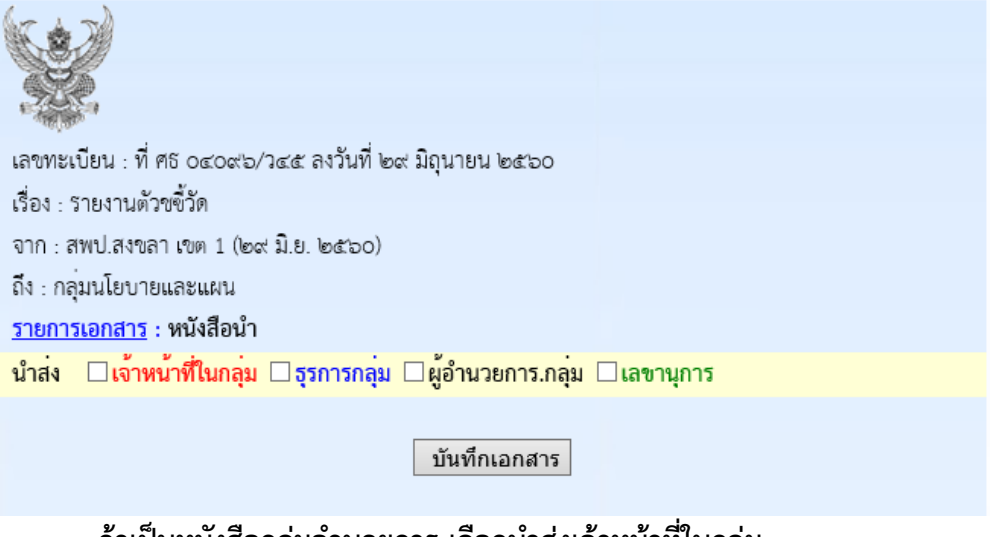

-ถ้าเป็นหนังสือกลุ่มอำนวยการ เลือกนำส่งเจ้าหน้าที่ในกลุ่ม
-ถ้าเป็นหนังสือกลุ่มอื่น ให้นำส่งธุรการกลุ่ม

### การรับหนังสือภายนอก (สารบรรณกลาง)

กรณีหนังสือภายนอกที่มาเป็นกระดาษ ให้สแกนเป็นไฟล์ pdf เพื่อนำเจ้าระบบ

- 1. เข้าสู่ระบบ myoffice
- 2. คลิกเมนูลงทะเบียนรับหนังสือภายนอก

🖻 เอกสารรอดำแนินการ

- ลงทะเบียนรับหนังสือภายนอก
- ลงทะเบียนรับหนังสือไม่มีเลข
- ปรากฏฟอร์ม กรอกรายละเอียดตามฟอร์ม เพื่อนำส่งหนังสือตามลักษณะของหนังสือแล้วแต่กรณี

   -กรณีเป็นหนังสือที่ ผอ.กลุ่ม แต่ละกลุ่มไม่ต้องตีความ ให้นำส่งธุรการ
   -กรณีที่เป็นหนังสือที่ต้องผ่านการพิจารณาจาก ผอ.กลุ่ม นำส่ง ผอ.กลุ่ม
   -กรณีเป็นหนังสือที่เกี่ยวข้องกับ ศึกษาธิการจังหวัด ให้นำส่งเลขานุการ
   -กรณีเป็นหนังสือที่เกี่ยวข้องกับเจ้าหน้าที่ในกลุ่มอำนวยการ นำส่งเจ้าหน้าที่โดยตรง

| ประเภท :        | 💿 🔜 ปกติ 🔿 🔜 ด่วน 🔿 📕 ด่วนมาก 🔿 📕 ด่วนที่สุด                                          |
|-----------------|---------------------------------------------------------------------------------------|
| เลขที่หนังสือ : | 040416/1                                                                              |
| ลงวันที่ :      | 2016-11-27                                                                            |
| เรื่อง :        | การเก็บข้อมูลภาคสนามการใช้ระบบ Smart Obec                                             |
| จาก :           | สพฐ.                                                                                  |
| ถึงกลุ่ม :      | กลุ่มอำนวยการ 🗸                                                                       |
| นำส่ง :         | 🗆 นำส่งธุรการกลุ่ม 🗹 นำส่งผู้อำนวยการกลุ่ม 🗖 นำส่งเลขานุการ 🛛 นำส่งเจ้าหน้าที่ในกลุ่ม |
|                 | <ul> <li>นายณรงค์ ม่วงเย็น</li> </ul>                                                 |
|                 | 💿 นางสาวมะลิ ดุ้มบุตร                                                                 |
| หนังสือนำ :     | เรียกดู <mark>คำสัง่แต่งตั้งกรรมกา.doc</mark>                                         |
| เอกสารแนบ 1 :   | เรียกดู <mark>ไม่มีใฟล์ที่ถูกเลือก</mark>                                             |
| เอกสารแนบ 2 :   | เรียกดู <mark>ไม่มีไฟล์ที่ถูกเลือก</mark>                                             |
| เอกสารแนบ 3 :   | เรียกดู <mark>ไม่มีไฟล์ที่ถูกเลือก</mark>                                             |
|                 |                                                                                       |
| บันทึกเอกสาร    |                                                                                       |

# การรับหนังสือสำหรับธุรการกลุ่ม

- 1. เข้าระบบ myoffice
- 2. คลิกแฟ้มหนังสือราชการ
- 🖻 เอกสารรอดำแนินการ
- 3. ปรากฏรายการหนังสือ คลิกนำส่งเอกสาร

| เลขหนังสือ             | เรื่อง                                                          | จาก                   | การปฏิบัติ  | রণ          | จัดการ  |  |  |  |  |
|------------------------|-----------------------------------------------------------------|-----------------------|-------------|-------------|---------|--|--|--|--|
| ศธ 04146.1/14          | <b>เ</b> ลำรวจข้อมูลนักเรียนพิการ                               | โรงเรียนวัดยางเอน     | นำส่งเอกสาร | ส่งคืน ร.ร. | วัดเอ็ม |  |  |  |  |
|                        | ลว. 27 พฤศจิกายน 2559                                           | 27 W.U. 2559 20:24:21 |             |             | AMELLI  |  |  |  |  |
| 4. ปรากฏห <sup>.</sup> | I. ปรากฏหน้าต่าง ให้เลือกนำส่ง คลิกเลือกนำส่งเจ้าหน้าที่ในกลุ่ม |                       |             |             |         |  |  |  |  |
| เรื่อง : สำรวจ         | เรื่อง : สำรวจข้อมูลนักเรียนฟิการ                               |                       |             |             |         |  |  |  |  |
| จาก : โรงเรีย          | นวัดยางเอน                                                      |                       |             |             |         |  |  |  |  |
| ่ ⊿ี นำส่งเจ้          | าหน้าที่ในกลุ่ม 🗆 นำส่งธุรการกลุ่ม 🗆 นำ                         | าส่งสารบรรณกลาง       | 🗌 นำส่งเส   | พานุการ     | i       |  |  |  |  |
| 🔘 นายอาน               | นท์ พุทธรัตน์ 💿 เ                                               | นายอนันต์ชัย เมฆพิ    | íฒน์        |             |         |  |  |  |  |
|                        |                                                                 |                       |             |             |         |  |  |  |  |
|                        |                                                                 | 5                     | บันทึกเอก   | สาร         |         |  |  |  |  |
|                        |                                                                 |                       |             |             |         |  |  |  |  |

หมายเหตุ 1.กรณีที่หนังสือส่งผิดกลุ่ม ถ้ารู้ว่าเป็นเรื่องของกลุ่มใด สามารถเลือกนำส่งธุรการกลุ่มนั้นได้

### การรับหนังสือราชการ สำหรับ ผอ.กลุ่ม

- 1. เข้าระบบ Myoffice
- 2. คลิกแฟ้มหนังสือราชการ
- 🖻 เอกสารรอดำแนินการ
- 3. ปรากฏรายการหนังสือ คลิกนำส่งเอกสาร เพื่อนำส่งเจ้าหน้าที่ในกลุ่ม

| เลขหนังสือ    | เรื่อง                                                                           | จาก                                        | การปฏิบัติ       | রণ          | จัดการ  |
|---------------|----------------------------------------------------------------------------------|--------------------------------------------|------------------|-------------|---------|
| 040416/4      | การเก็บข้อมูลภาคสนามการใช้ระบบ Smart Obec<br>  หนังสือนำ   ลว. 27 พฤศจิกายน 2559 | สพฐ.<br>27 พ.ย. 2559 21:11:41              | นำส่งเอกสาร      | ส่งคืน      | จัดเก็บ |
| ศธ 04146.1/14 | เส้ารวจข้อมูลนักเรียนพิการ<br>ลว. 27 พฤศจิกายน 2559                              | โรงเรียนวัดยางเอน<br>27 พ.ย. 2559 20:24:21 | นำส่งเจ้าหน้าที่ | ส่งคืน ร.ร. | จัดเก็บ |

### การรับหนังสือราชการ สำหรับเจ้าหน้าที่

- 1. เข้ระบบ Myoffice
- 2. คลิกแฟ้มหนังสือราชการ
- 🖻 เอกสารรอดำแนินการ
  - 🕨 แฟ้มหนังสือราชการ 1 เรื่อง 🧰
- ปรากฏรายการหนังสือ ให้ดำเนินการดาวน์โหลดเอกสารที่เกี่ยวข้องเพื่อนำไปดำเนินการต่อ แล้วคลิก จัดเก็บ เอกสารจะถูกส่งไปเก็บในทะเบียนรับ

| เลขหนังสือ     | เรื่อง                                                                            | จาก                                        | การปฏิบัติ       | <b>त</b> े १ | จัดการ  |
|----------------|-----------------------------------------------------------------------------------|--------------------------------------------|------------------|--------------|---------|
| 040416/4       | เการเก็บข้อมูลภาคสนามการใช้ระบบ Smart Obec<br>  หนังสือนำ   ลว. 27 พฤคจิกายน 2559 | สพฐั.<br>27 พ.ย. 2559 21:11:41             | นำส่งเอกสาร      | ส่งคืน       | จัดเก็บ |
| ศธี 04146.1/14 | เส้ารวจซ้อมูลนักเรียนพิการ<br>ลว. 27 พฤศจิกายน 2559                               | โรงเรียนวัดยางเอน<br>27 พ.ย. 2559 20:24:21 | นำส่งเจ้าหน้าที่ | ส่งคืน ร.ร.  | จัดเก็บ |

หมายเหตุ ถ้าเป็นหนังสือที่ส่งผิด สามารถเลือกส่งเรื่องได้หลายๆทาง แล้วแต่กรณี

# การรับหนังสือราชการ สำหรับเลขานุการ

- 1. เข้ระบบ Myoffice
- 2. คลิกแฟ้มหนังสือราชการ
- 🖻 เอกสารรอดำแนินการ
  - 🕨 แฟ้มหนังสือราชการ 1 เรื่อง 🧰
- 3. ปรากกรายการหนังสือ คลิกบันทึกเสนอ

| เลขหนังสือ | เรื่อง                                       | จาก                   | การปฏิบัติ | ส่ง    | จัดการ   |
|------------|----------------------------------------------|-----------------------|------------|--------|----------|
| 040416/2   | งอุ่เชิญประชุมเชิงปฏิบัติการการใช้ะบบ G-Chat | สพฐ.                  | บันทึกเสนอ | ส่งคืน | <u> </u> |
|            | หนังสือนำ   ลว. 27 พฤศจิกายน 2559            | 27 พ.ย. 2559 21:10:56 |            |        | จตเกบ    |

4. ปรากฏหน้าต่างให้เกษียนหนังสือ ดำเนินการเกษียนหนังสือ แล้วบันทึกเสนอ

| บันทึกข้อความ                                  |  |  |  |  |  |  |
|------------------------------------------------|--|--|--|--|--|--|
| <b>รวนราชการ</b> สำนักงานศึกษาธิการจังหวัดสตูล |  |  |  |  |  |  |
| นี้วันที่                                      |  |  |  |  |  |  |
| รื่ <b>อง</b> รายงานตัวขขั้วัด                 |  |  |  |  |  |  |
| 🚺 📾 В Ц 🔳 吾 君 🖽 狂 倖 倖 Ю 🖓 нцийлык 🔹 эмля 🔹     |  |  |  |  |  |  |
| เรียน ศึกษาธิการจังหวัด                        |  |  |  |  |  |  |
| ตามที่                                         |  |  |  |  |  |  |
|                                                |  |  |  |  |  |  |
|                                                |  |  |  |  |  |  |
|                                                |  |  |  |  |  |  |
|                                                |  |  |  |  |  |  |
| (นางสาวธัญญาภรณ์ ชุมผาง)                       |  |  |  |  |  |  |
| นักจัดการงานทั่วไปชำนาญการ                     |  |  |  |  |  |  |
| <del>่ายการเอกสาร</del>   หนังสือนำ            |  |  |  |  |  |  |
| 🗆 เสนอศึกษาธิการ                               |  |  |  |  |  |  |

### 5. เมื่อผู้บริหารสั่งการ เรื่องจะกลับมาที่ เลขานุการ คลิก แฟ้มหนังสือราชการ

- 🖻 เอกสารรอดำแนินการ
  - 🔸 แฟ้มหนังสือราชการ 1 เรื่อง 🧰

### 6. ปรากฏรายการหนังสือที่ ผู้บริหารสั่งการ ดำเนินการตามที่ผู้บริหารสั่งการ

-กรณี ผู้บริหารรับทราบ ให้ดำเนินการจัดเก็บหนังสือ

-กรณี ผู้บริหารมอบ ให้ดูรายละเอียดของหนังสือว่า มอบใคร จากนั้นคลิกส่งหนังสือเวียน

| เลขหนังสือ       | เรื่อง                                         | จาก             | การปฏิบัติ | ส่ง     | จัดการ       |
|------------------|------------------------------------------------|-----------------|------------|---------|--------------|
| ที่ ศธ 04096/ว45 | รายงานตัวชขึ้วัด                               | สพป.สงขลา เขต 1 | มอบ        | จัดเก็บ | ดูรายละเอียด |
|                  | <mark>หนังสือน</mark> ำ   สว. 29 มิถุนายน 2560 |                 |            |         | นำแจ้งเวียน  |

 ถ้าส่งหนังสือเวียน เมื่อคลิกน้ำแจ้งเวียน ปรากฏหน้าต่างให้เลือกน้ำแจ้งเวียนบุคคลที่เกี่ยวข้อง แล้ว คลิกบันทึก จากนั้นจึงกลับหน้าแรกคลิกแฟ้มหนังสือราชการเพื่อจัดเก็บหนังสือ

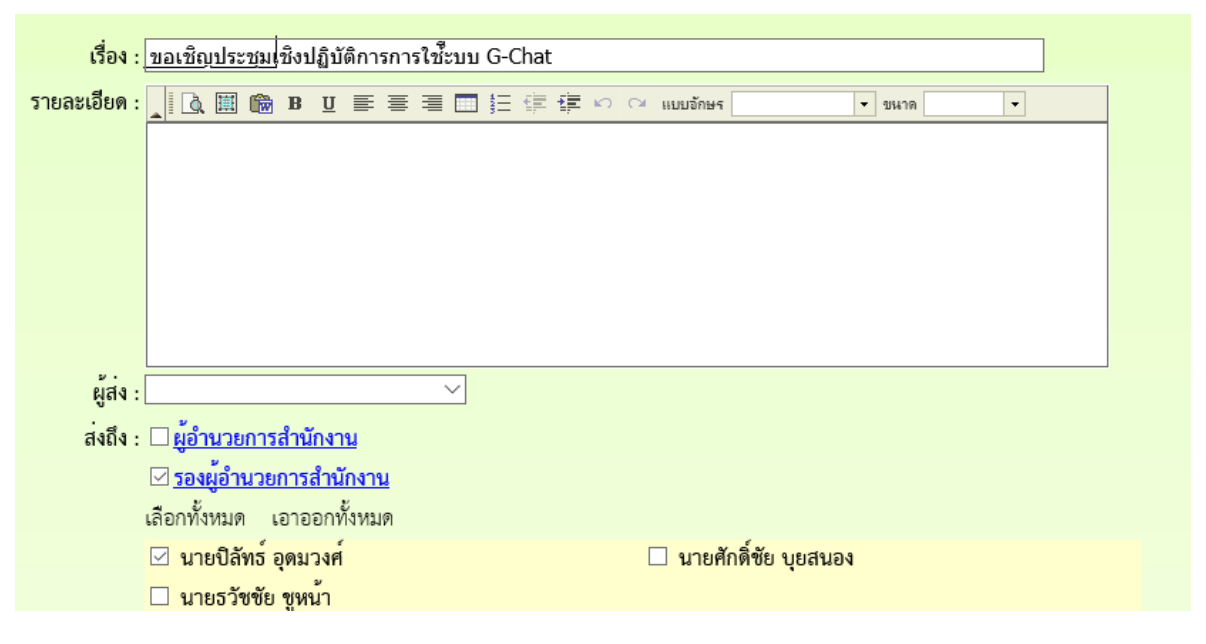

### การบันทึกเสนอแฟ้ม

### สำหรับเจ้าหน้าที่

การบันทึกเสนอแฟ้ม เจ้าหน้าที่ต้องดำเนินการจัดทำเอกสารที่เกี่ยวข้องให้เรียบร้อยก่อน จึงจะมาทำ บันทึกเพื่อเสนอแฟ้ม โดยเอกสารที่เป็นหนังสือราชการส่งหน่วยงาน ให้จัดทำเป็นไฟล์ word

- 1. เข้าระบบ Myoffice
- 2. คลิกเมนูเขียนบันทึกเสนอแฟ้ม

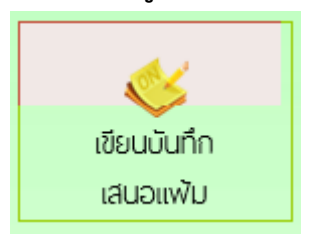

3. ปรากฏหน้าต่าง ให้เขียนลายละเอียดบันทึกเสนอ ตามลักษณะของบันทึกเสนอ แล้วคลิกบันทึก

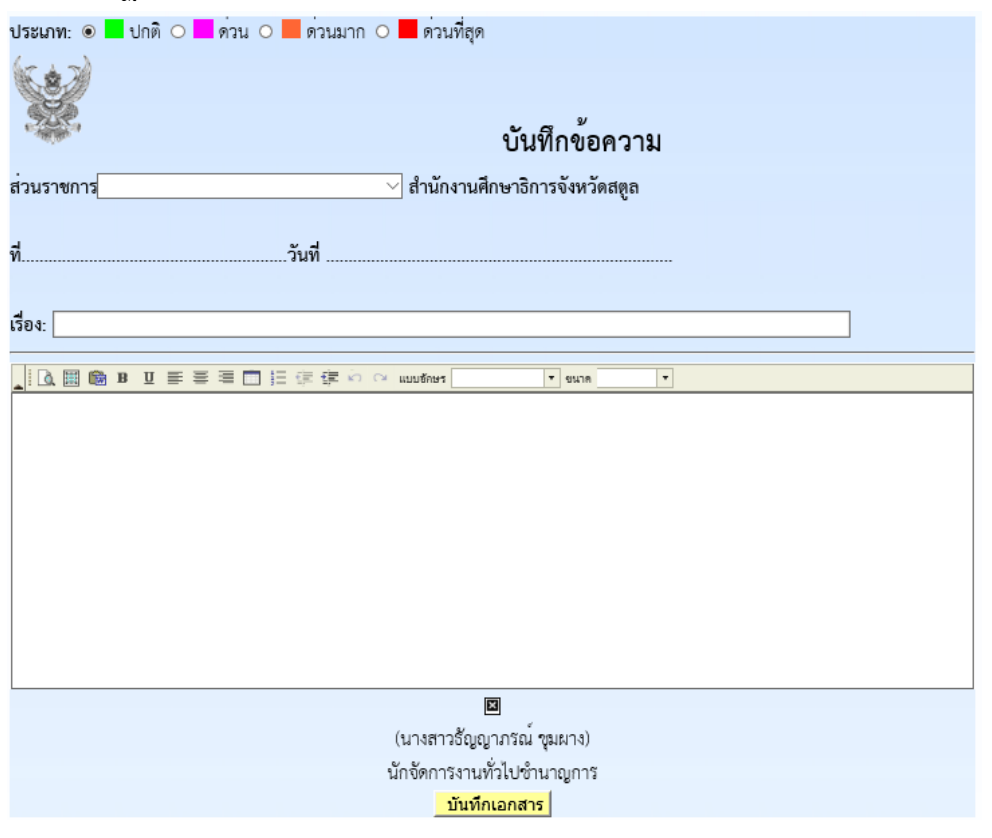

### 4. เมื่อบันทึกเอกสาร จะปรากฏรายการหนังสือ กรณีที่มีไฟล์แนบเพิ่มให้คลิกแนบไฟล์

| ประเภท | เรื่อง                     | เจ้าของเรื่อง        | ผู้ผ่านแฟ้ม | สถานะ     | การปฏิบัติ |
|--------|----------------------------|----------------------|-------------|-----------|------------|
|        | สำรวจข้อมูลลูกจ้างชั่วคราว | นายชนินท์ สุรินแก้ว  |             | ຮວເສຍວນຟະ | เสนอแฟ้ม   |
| •      |                            | 29 พ.ย. 2559 : 07:56 | -           | วอเสนอแพม | แนบไฟล์    |

### 5. ปรากฏรายการหนังสือ ให้คลิกแนบไฟล์ (แนบได้ครั้งละ 1 ไฟล์ สามารถส่งไฟล์ได้ตามต้องการ)

| ที่ | เรื่อง                                    | ไฟล์แนบ | แนบไฟล์เพิ่ม | ดำเนินการ   |
|-----|-------------------------------------------|---------|--------------|-------------|
| 0   | สำรวจข้อมูลลูกจ้างชั่วคราว [ ดูตัวอย่าง ] |         |              | เสนอแฟ้ม    |
|     |                                           |         |              | แก้ไขบันทึก |

### 6. ปรากฏหน้าต่างให้กรอกรายชื่อไฟล์ แล้วเลือกไฟล์ คลิกบันทึก

| เรื่อง สำรวจข้อมูลลูกจ้างชั่วคราว     |                                           |        |
|---------------------------------------|-------------------------------------------|--------|
| ชื่อเอกสาร : <mark>เหน้งสือน่า</mark> | ใฟส์แนบ : C:\Users\taweerath\Documents\อา | Browse |
|                                       | บันทึกการส่ง                              |        |

### 7. ปรากฏรายการไฟล์เอกสารที่แนบ ถ้าแนบไฟล์ที่ต้องการหมดแล้ว คลิกเสนอแฟ้ม

| ที่ | เรื่อง                                    | ไฟล์แนบ     | แนบไฟล์เพิ่ม | ดำเนินการ   |
|-----|-------------------------------------------|-------------|--------------|-------------|
| 0   | สำรวจข้อมูลลูกจ้างชั่วคราว [ ดูตัวอย่าง ] | หนังสือนำ 😳 | Þ            | เสนอแฟ้ม    |
|     |                                           |             |              | แก้ไขบันทึก |

 ปรากฏหน้าต่างให้ดำเนินการเลือกเสนอแฟ้ม คลิกเสนอผู้อำนวยการกลุ่ม เลือกชื่อ ผู้อำนวยการกลุ่ม แล้วคลิกบันทึก เรื่องจะไหลเวียนไปยังห้อง ผู้อำนวยการกลุ่ม (เจ้าหน้าที่สามารถติดตามแฟ้มได้โดย คลิกดูที่รายงานระดับบุคคล คลิกแฟ้มบันทึกเสนอ จะแสดงรายการแฟ้มที่เสนอแสดงสถานะแฟ้มว่า อยู่ที่ใคร)

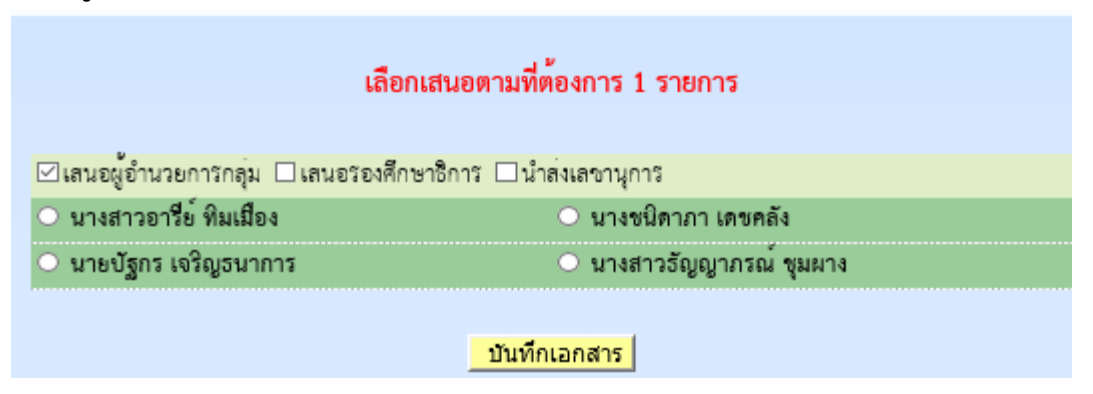

### สำหรับ ผอ.กลุ่ม

- 1. เข้าระบบ Myoffice
- 2. คลิกแฟ้มบันทึกเสนอ
- 🖻 เอกสารรอดำแนินการ
  - แพ้มบันทึกเสนอ 1 เรื่อง

### 3. ปรากฏรายการหนังสือ คลิกดำเนินการต่อ

| ประเภท | เรื่อง                     | เจ้าของเรื่อง                               | ผู้ผ่านแฟ้ม | สถานะ            | การปฏิบัติ   |
|--------|----------------------------|---------------------------------------------|-------------|------------------|--------------|
|        | สำรวจข้อมูลลูกจ้างชั่วคราว | นายชนินท์ สุรินแก้ว<br>29 พ.ย. 2559 : 07:56 | -           | ผู้อำนวยการกลุ่ม | ดำเนินการต่อ |

 ปรากฏหน้าต่างรายละเอียดเอกสาร พร้อมเอกสารแนบ ตรวจสอบเอกสาร ถ้าผ่านเลือกเสนอต่อไป ตามลำดับ (ถ้าไม่ผ่านส่งกลับให้แก้ไข)

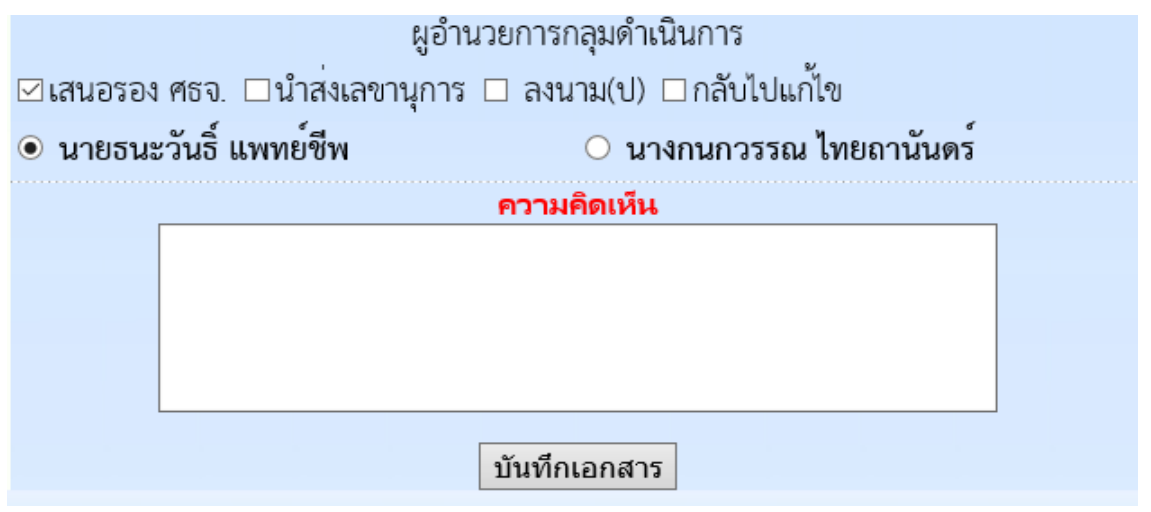

### สำหรับรองศึกษาธิการจังหวัด

- 1. เข้าระบบ Myoffice
- 2. คลิกแฟ้มบันทึกเสนอ
- 🖻 เอกสารรอดำแนินการ
  - แฟ้มบันทึกเสนอ 1 เรื่อง
- 3. ปรากฏหน้าต่างรายการหนังสือ คลิกดำเนินการต่อ

| ประเภท | เรื่อง | เจ้าของเรื่อง                                   | ผู้ผ่านแฟ้ม                                 | สถานะ         | การปฏิบัติ   |
|--------|--------|-------------------------------------------------|---------------------------------------------|---------------|--------------|
|        | ทดสอบ  | นางสาวชัญญาภรณ์ ชุมผาง<br>29 มิ.ย. 2560 : 08:53 | นางชนิดาภา เดชคลัง<br>29 มิ.ย. 2560 : 08:57 | รองศึกษาธิการ | ดำเนินการต่อ |

4. ปรากฏรายการหนังสือ ตรวจสอบเอกสาร ถ้าผ่านคลิกเลือกตามความต้องการ แล้วคลิกบันทึก

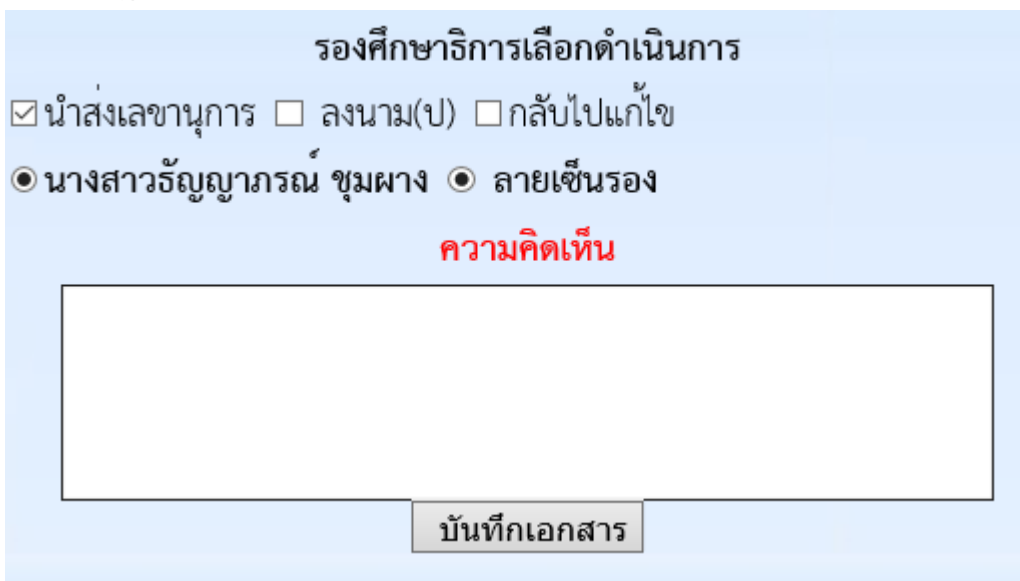

# สำหรับเลขานุการ

- 5. เข้าระบบ Myoffice
- 6. คลิกแฟ้มบันทึกเสนอ
- 🖻 เอกสารรอดำแนินการ
  - แฟ้มบันทึกเสนอ 1 เรื่อง
- 7. ปรากฏหน้าต่างรายการหนังสือ คลิกดำเนินการต่อ

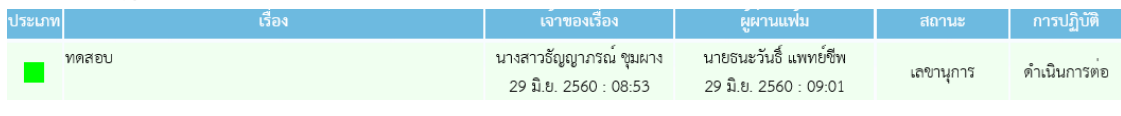

8. ปรากฏรายการหนังสือ ตรวจสอบเอกสาร ถ้าผ่านคลิกเลือกตามความต้องการ แล้วคลิกบันทึก

| เลขาตรวจสอบเอกสาร                            |  |  |  |  |  |
|----------------------------------------------|--|--|--|--|--|
| 🗹 เสนอศึกษาธิการ 🗆 เสนอรักษาการ ศธจ. 🗆 แก้ไข |  |  |  |  |  |
| ๏ นายภิญโญ จันทวงศ์                          |  |  |  |  |  |
| ดวามคิดเห็น                                  |  |  |  |  |  |
|                                              |  |  |  |  |  |
|                                              |  |  |  |  |  |
|                                              |  |  |  |  |  |
|                                              |  |  |  |  |  |
|                                              |  |  |  |  |  |
| บันทึก                                       |  |  |  |  |  |

### สำหรับศึกษาธิการจังหวัด

- 1. เข้าระบบ Myoffice
- 2. คลิกแฟ้มบันทึกเสนอ
- 🖻 เอกสารรอดำแนินการ
  - แฟ้มบันทึกเสนอ 1 เรื่อง

### 3. ปรากฏรายการหนังสือ คลิกดำเนินการต่อ

| ประเภา | า เรื่อง | เจ้าของเรื่อง                                   | ผู้ผ่านแฟ้ม           | สถานะ      | การปฏิบัติ   |
|--------|----------|-------------------------------------------------|-----------------------|------------|--------------|
|        | ทดสอบ    | นางสาวชัญญาภรณ์ ชุมผาง<br>29 มิ.ย. 2560 : 08:53 | 29 ມີ.ຍ. 2560 : 09:04 | ศึกษาธิการ | ดำเนินการต่อ |

### ปรากฏรายละเอียดเอกสารตรวจสอบเอกสาร แล้วเลือกสั่งการ คลิกบันทึกเอกสาร ศึกษาธิการจังหวัดดำเนินการตอ

| 🗆 ทราบ 🗹 ชอบ 🖂 แจ้ง 🗆 มอบ 🗆 ลงนัด 🗆 อนุญาต 🗆 อนุมัติ 🗆ไม่อนุมัติ 🗆 ขอพบ 🗆 แก้ไข 🗆 |              |  |  |  |
|-----------------------------------------------------------------------------------|--------------|--|--|--|
| ความคิดเห็น                                                                       |              |  |  |  |
|                                                                                   |              |  |  |  |
|                                                                                   |              |  |  |  |
|                                                                                   |              |  |  |  |
|                                                                                   | บันทึกเอกสาร |  |  |  |

# สำหรับเจ้าของเรื่อง

เมื่อเรื่องผ่านขั้นตอนการลงนาม เจ้าของเรื่องดำเนินการต่อดังนี้ กรณีส่งหน่วยงานในระบบ หรือ หน่วยงานภายนอกระบบ

- 1. เข้าระบบ Myoffice
- 2. คลิกออกเลขหนังสือส่ง

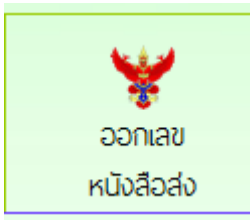

3. ปรากฏหน้าต่างให้กรอกรายละเอียด แล้วคลิกบันทึกออกเลข

| ประเภท : 💿 📕 ปกติ 🔿 📕 ด่วน 🔿 📕 ด่วนมาก 🔿 📕 ด่วนที่สุด |                   |
|-------------------------------------------------------|-------------------|
| <b>เลฑะเบียน</b> : 04232/ 🔽 ว                         |                   |
| เรื่อง : สำรวจข้อมูล                                  | ]                 |
| ผู้ส่ง : กลุ่มบริหารงานบุคคล 🗸                        |                   |
| <b>ส่งถึง</b> :                                       | *ระบุชื่อหน่วยงาน |
| ส่งถึง : 🗹 หน่วยงาน,โรงเรียน                          |                   |
| <u>บันทึกออกเลข</u>                                   |                   |

 เมื่อออกเลขหนังสือเสร็จแล้วจะได้เลขหนังสือ ให้ดำเนินการนำเลขหนังสือไปใส่ในเอกสารฉบับที่ ต้องการส่ง พร้อมลายเซ็นผู้ลงนาม (หนังสือนำต้องเป็น PDF)

| เลขทะเบียนส่ง |
|---------------|
| 04232/2       |
| 1 ธ.ค. 2559   |

- 5. คลิกกลับหน้าแรก ปรากฏเมนูย่อยแฟ้มรอแนบไฟล์ส่ง ให้ดำเนินการแนบไฟล์เอกสารที่ต้องการส่ง
- 🖻 เอกสารรอดำแนินการ
  - แฟ้มบันทึกเสนอ 1 เรื่อง
- 6. ปรากฏหน้าต่างให้ดำเนินการตามรายการที่ต้องการพร้อมแนบเอกสารที่จะส่ง

| ที่ | ที่ ศธ  | เรื่อง         | ลงวันที่    | ถึง            | แนบไฟล์ |
|-----|---------|----------------|-------------|----------------|---------|
| ۲   | 04232/2 | สำรวจข้อมูลครู | 1 ซ.ค. 2559 | หน่วยงานในระบบ |         |

 ปรากฏหน้าต่างให้เลือกรายการตามที่ต้องการนำส่ง แล้วบันทึก (ถ้าเรื่องถึงโรงเรียนหนังสือก็จะไหล ไปยังห้องของระบบโรงเรียน ถ้าเรื่องที่ส่งนอกระบบหลังจากแนบไฟล์แล้วให้นำส่งตามข่องทางของ หนังสือนั้นๆ)

|                           | แนบไฟล์หนังสือส่ง            |        |
|---------------------------|------------------------------|--------|
| เลขทะเบียน : ศร           | 5 04232/ว1                   |        |
| เรื่อง : <mark>ส่</mark>  | ารวจข้อมูล                   |        |
| ลงวันที่ : <mark>2</mark> | 017-07-02                    |        |
| ส่งถึง : 🗌                | ิโรงเรียน □ ทน่วยงาน □ อื่นๆ |        |
| หนังสือนำ :               |                              | Browse |
| เอกสารีแนบ 1 :            |                              | Browse |
| เอกสารีแนบ 2 :            |                              | Browse |
| เอกสารีแนบ 3 :            |                              | Browse |
| เอกสารแนบ 4 :             |                              | Browse |
|                           | บันทึกการส่ง                 |        |

หมายเหตุ กรณีหนังสือภายนอก ก็ต้องแนบเอกสารเก็บไว้ในระบบเพื่อเป็นสำเนา

# 8. จากนั้นคลิกกลับหน้าแรก คลิกแฟ้มบันทึกเสนอ ปรากฏหน้าต่างรายการหนังสือ คลิกจัดเก็บ

| ประเภท | เรื่อง                     | เจ้าของเรื่อง                               | ผู้ผ่านแฟ้ม                            | สถานะ    | การปฏิบัติ |
|--------|----------------------------|---------------------------------------------|----------------------------------------|----------|------------|
|        | สำรวจข้อมูลลูกจ้างชั่วคราว | นายชนินท์ สุรินแก้ว<br>29 พ.ย. 2559 : 07:56 | นายพยอม วงษ์พูล<br>1 ธ.ค. 2559 : 08:08 | ชอบ,แจ้ง | จัดเก็บ    |

# 9. ปรากฏหน้าต่างให้เลือกรายการจัดเก็บคลิกเลือกตามต้องการ บันทึกจัดเก็บ

| จัดการเอกสาร เสือกเพียงรายการเดียว                                           |  |  |
|------------------------------------------------------------------------------|--|--|
| 🗆 จัดเก็บ 🗹 ส่งโรงเรียน 🗆 ส่งหนังสือเวียนกลุ่ม 🗆 ส่งหน่วยงานอื่นๆ 🗆 ส่ง สพฐ. |  |  |
| ทะเบียนหนังสือ                                                               |  |  |
| บันทึก                                                                       |  |  |

# หนังสือราชการภายใน

หนังสือราชการภายใน เป็นหนังสือที่ส่งเวียนภายในสำนักงานระหว่างกลุ่มต่างๆ เพื่อแจ้ง เจ้าหน้าที่ ลักษณะหนังสือนำต้องเป็นบันทึกข้อความ เช่นการจัดทำคำสั่ง พร้อมหนังสือนำส่งคำสั่ง

ให้ดำเนินการจัดทำคำสั่ง และหนังสือนำเวียนภายใน ด้วยเอกสาร word จากนั้นจึงเข้า บันทึกข้อความเสนอในระบบ Myoffice ดังนี้

- 1. เข้าะรบบ Myoffice
- 2. คลิกเมนูบันทึกเสนอแฟ้ม

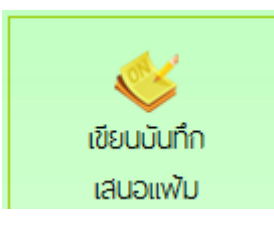

3. ปรากฏหน้าต่าง ให้ดำเนินการดำเนินการตามที่ต้องการ แล้วคลิกบันทึก

| ส่วนราชการ กลุ่มนโยบายและแผน 🗸 สำนักงานเขตพื้นที่การศึกษาประถมศึกษาสุโขทัย เขต ๑ |   |  |  |
|----------------------------------------------------------------------------------|---|--|--|
| ที่วันที่วันที่                                                                  |   |  |  |
| đi <u>1 č. v đu 10 vo</u>                                                        |   |  |  |
| <mark>เรือง:</mark> แต่งดังคณะกรรมการรายงานด้วชวิดตามคำรับรองปฏิบัติราชการ       |   |  |  |
| _ 🗓 🏢 📾 B 🗵 🚍 🇮 🖽 🚝 🛱 🛱 🕫 🕫 เมษมอักษร 🕢 รหมาด 🗸 🗸                                |   |  |  |
| เรียน ผู้อำนวยการสำนักงานเขตพื้นที่การศึกษาประถมศึกษาสงขลา เขต 2                 | ^ |  |  |
| เรื่องเติม -                                                                     |   |  |  |
|                                                                                  |   |  |  |
| ข้อเท็จจริง ดดดดดดดดดดดดดดดดดดดดดดดดดดดดดดดดดดดด                                 |   |  |  |
| ข้อพิจารณา เห้นควรดำเนินการดังนี้                                                |   |  |  |
| 1.ลงนามในคำสั่ง                                                                  |   |  |  |
| 2.ลงนามหนังสือแจ้งเวียน                                                          |   |  |  |
| สีมชีมมะเกมี่กโปชดมิกาชกาก                                                       | ~ |  |  |
| Ot                                                                               |   |  |  |
| (นายชนินท์ สุรินแก้ว)                                                            |   |  |  |
| นักจัดการงานทั่วไปชำนาญการ                                                       |   |  |  |
| บันทึกเอกสาร                                                                     |   |  |  |

# 4. เมื่อบันทึกแล้ว ปรากฏรายการหนังสือ คลิกแนบไฟล์

| ประเภท | เรื่อง                                                    | เจ้าของเรื่อง       | ผู้ผ่านแฟ้ม | สถานะ        | การปฏิบัติ |
|--------|-----------------------------------------------------------|---------------------|-------------|--------------|------------|
| _      | แต่งตั้งคณะกรรมการรายงานตัวชี้วัดตามคำรับรองปฏิบัติราชการ | นายชนินท์ สุรินแก้ว |             | รอเสขอแข้ไข  | เสนอแฟ้ม   |
|        |                                                           | 1 ธ.ค. 2559 : 08:41 | -           | 2061 A D6 MA | แนบไฟล์    |

# 5. ปรากฏหน้าต่างรายการหนังสือ คลิกแนบไฟล์เอกสารคำสั่งและบันทึกนำ

| ที่ | เรื่อง                                                                   | ไฟล์แนบ | แนบไฟล์เพิ่ม | ดำเนินการ    |
|-----|--------------------------------------------------------------------------|---------|--------------|--------------|
| 0   | แต่งตั้งคณะกรรมการรายงานตัวซี้วัดตามคำรับรองปฏิบัติราชการ [ ดูตัวอย่าง ] |         |              | เสนอแฟ้ม     |
|     |                                                                          |         |              | แก้ไขบันทึก- |

# 6. ปรากฏหน้าต่างให้แนบไฟล์ ตั้งชื่อไฟล์ และ คลิกเลือกไฟล์ที่จะแนบ แล้วบันทึก

| เรื่อง แต่งตั้งคณะกรรมการรายงานตัวชิ้วัดตามคำรับรองปฏิป | บัติราชการ |           |         |                               |
|---------------------------------------------------------|------------|-----------|---------|-------------------------------|
| ชื่อเอกสาร : บันทึกนำ                                   |            | ຳຟລ໌ແນນ : | เรียกดู | บันทึกน่าคำสั่งสอบปลายภาค.pdf |
|                                                         | บันเ       | ทึกการส่ง |         |                               |

# 7. เมื่อแนบไฟล์จะปรากฏไฟล์แนบ สามารถแนบไฟล์ได้ตามจำนวนที่ต้องการ (แนบได้ครั้งละ

# 1 ไฟล์) เมื่อแนบไฟล์เรียบร้อยแล้ว คลิกเสนอแฟ้ม

| ที่ | เรื่อง                                                                   | ไฟล์แนบ         | แนบไฟล์เพิ่ม | ดำเนินการ   |
|-----|--------------------------------------------------------------------------|-----------------|--------------|-------------|
| 0   | แต่งตั้งคณะกรรมการรายงานตัวชี้วัดตามคำรับรองปฏิบัติราชการ [ ดูตัวอย่าง ] | บันทึกนำ 😧      |              | เสนอแฟ้ม    |
|     |                                                                          | คำสังแต่งดังก ህ |              | แก้ไขบันทึก |

 ปรากฏหน้าต่างให้เลือกเสนอผู้บังคับบัญชา คลิกเลือกตามที่ต้องการ แล้วบันทึก เรื่องจะ ไหลเวียนไปยิงห้องผู้อำนวยการกลุ่ม (รอจนแฟ้มผ่านการอนุมัติตามขั้นตอน)

| เลือกเสนอตามที่ต้องการ 1 รายการ |                              |  |
|---------------------------------|------------------------------|--|
| 🗹 เสนอผู้อำนวยการกลุ่ม 🗌 เสนอรอ | งศึกษาธิการ 🗌 นำส่งเลขานุการ |  |
| 💿 นายณขดล เจริญกุล              | 🔿 นางพัชรมัย แก้วบรรจง       |  |
| 🔿 นางสาวชนิษฐ์ สุวรรณคีรี       | 🔿 นายอนันด์ สาโร             |  |
| 🔿 นางศศิธร ณรงค์ฤทธิ์           | 🔿 นายอาคม รอดเนียม           |  |
| 🔿 นางเยาวเรศ ที่ปรักษ์พันธ์     |                              |  |
|                                 |                              |  |
|                                 | บันทึกเอกสาร                 |  |

หมายเหตุ ผอ.กลุ่ม รองศึกษา และ ศึกษาธิการ ขั้นตอนเหมือนกับการดำเนินการเสนอแฟ้ม

- 9. เมื่อเรื่องผ่านการลงนามแล้ว เรื่องจะกลับมาที่เจ้าของเรื่อง เจ้าของเรื่องดำเนินการ ดังนี้
  - บันทึกนำเวียน ให้นำลายเซ็นผู้ลงนามมาใส่ในเอกสาร แล้วบันทึกเป็น pdf
  - คำสั่งให้ดำเนินการออกเลขคำสั่ง เมื่อได้เลขคำสั่ง ให้นำเลขคำสั่ง พร้อมลายเซ็นผู้ ลงนามไปใส่ในคำสั่ง แล้วบันทึกเป็น PDF
  - จากนั้นกลับหน้าแรก ปรากฏเมนูย่อยแฟ้มรอแนบไฟล์คำสั่ง คลิกแนบไฟล์คำสั่ง
     เพื่อจัดเก็บคำสั่งลงในทะเบียนคำสั่ง

10.เมื่อดำเนินการตามข้อ 9 เรียบร้อยแล้ว คลิกเมนูส่งหนังสือราชการภายใน

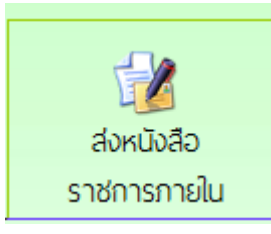

11.กรอกรายการและรายละเอียดตามที่ต้องการ พร้อมเลือกรายชื่อบุคลากรที่ต้องการส่ง เอกสารถึง แล้วแนบไฟล์ คลิกบันทึก เรื่องจะไหลเวียนไปยังห้องของบุคลากรที่ส่งเอกสาร ถึง

| ระบบส่งหนังสือราชการภายใน                          |                               |  |  |
|----------------------------------------------------|-------------------------------|--|--|
|                                                    |                               |  |  |
| เรื่อง : แต่งตั้ง                                  |                               |  |  |
| รายละเอียด : 👖 🗟 🔠 📾 B 🗵 副 冨 冨 田 信 信 信 🕫 🕫 🕫 🗤     | บนชักษร 🔹 ขนาด 💌              |  |  |
|                                                    |                               |  |  |
|                                                    |                               |  |  |
|                                                    |                               |  |  |
|                                                    |                               |  |  |
|                                                    |                               |  |  |
|                                                    |                               |  |  |
| ผู้ส่ง : กลุ่มอำนวยการ 🗸 🗸                         |                               |  |  |
| -<br>ส่งถึง · □ เก็เริ่มาว เศ รองเก็เริ่มาว        |                               |  |  |
| เลือกทั้งหมด เอาออกทั้งหมด                         |                               |  |  |
| 🖂 นายมนอ บอชวงศ์                                   |                               |  |  |
| 🗌 กลุ่มอำนวยการ 🗌 กลุ่มบริหารงานบุคคล 🗌 กลุ่มนโยบ  | ายและแผน 🗌 กลุ่มพัฒนาการศึกษา |  |  |
| 🗌 กลุ่มนิเทศดิดตามและประเมินผล 🗆 กลุ่มลกเสือ ยวกาช | าดและกิจการนักเรียน 🗆 หน่วย   |  |  |
| ตรวจสอบภายใน                                       |                               |  |  |
| แนบเอกสาร 1 :                                      | Browse                        |  |  |
| utu = 20005 0                                      | Prowso                        |  |  |
|                                                    | DIOWSE                        |  |  |
| แนบเอกสาร 3 :                                      | Browse                        |  |  |
| แนบเอกสาร 4 :                                      | Browse                        |  |  |
| บันทึกการส่ง                                       |                               |  |  |

### การรับหนังสือราชการภายใน

# 12. คลิกเมนูย่อยแฟ้มหนังสือเวียน

- 🖻 เอกสารรอดำแนินการ
  - แฟ้มบันทึกเสนอ 1 เรื่อง
  - แฟ้มหนังสือเวียน 1 เรื่อง

# 13. ปรากฏรายการหนังสือเวียนที่ส่งมาถึง คลิกดูเอกสาร

| เจ้าของเรื่อง        | เรื่อง | วันที่ส่ง            | ดูเอกสาร | ลงทะเบียน |
|----------------------|--------|----------------------|----------|-----------|
| นางสาวจันทวรรณ ทองคำ | fsfsfs | 27 W.8. 2559 : 14:06 |          | ดำเนินการ |

# 14. เมื่ออ่านเอกสารแล้ว ให้คลิกลงทะเบียนรับ หนังสือเวียนทั้งหมดจะไปจัดเก็บในทะเบียน หนังสือราชการภายใน

|                             | ลงทะเบียนรับ                         |
|-----------------------------|--------------------------------------|
| เรื่อง : fsfsfs (15)        |                                      |
| cfssf                       |                                      |
| บุคลากรที่รับหนังสือรับแล้ว | <u>บุคลากรที่ยังไม่รับหนังสือ</u>    |
| 1.นางสาวจันทวรรณ ทองคำ      | <u>1 . นางสายสุนีย์ มนตรีวิวัฒน์</u> |
| 2.นางสาวมะลิ ตุ้มบุตร       | <u>2. นางสาวฐานิกา สุขเรือง</u>      |
| 3.นางสาวทวีรัตน์ มาลัยหวล   | <u>3 . นางสาวนริศรา อันจร</u>        |
|                             | <u>4 . นายชนินท์ สุรินแก้ว</u>       |

#### ระบบการลา

# สำหรับเจ้าหน้าที่ผู้ขออนุญาตลา

- 1. เข้าระบบ Myoffice
- 2. คลิกเมนูระบบวันลา

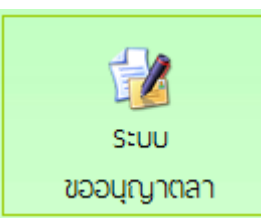

### 3. ปรากฏเมนูรยการการลา คลิกเลือกไบลาตามที่ต้องการ

|                             | สถิติการลาในปีงบประมาณนี้<br>ของ นายชนินท์ สุรินแก้ว |       |     |
|-----------------------------|------------------------------------------------------|-------|-----|
| แบบฟอร์มคำขอ                | ประเภทการลา                                          | ครั้ง | วัน |
| 📝 เขียนขออนุญาตลาป่วย       | ลาป่วย                                               | 0     | 0   |
| 😼 เขียนขออนุญาตลากิจส่วนตัว | ลากิจส่วนตัว                                         | 0     | 0   |
| 📝 เขียนขออนุญาตลาคลอดบุตร   | ลาคลอดบุตร                                           | 0     | 0   |
| 😼 เขียนขออนุญาตลาพักผ่อน    | ลาพักผ่อน                                            | 0     | 0   |
| 😼 เขียนขอยกเลิกวันลา        |                                                      |       |     |

4. ปรากฏรายการให้กรอกข้อมูลการลา กรอกให้ครบทุกช่อง คลิกบันทึก

| บันทึกลาป่วยของนายกฤติเดช กัญจน์ธนภูมิ |            |          |        |
|----------------------------------------|------------|----------|--------|
| เขียนที่ :                             | กกกกกกก    |          |        |
| วันที่เชียน :                          | 2017-07-02 | <b>*</b> |        |
| ขอลาป่วยเนื่องจาก : 🛛                  | กกกกก      |          |        |
| ตั้งแต่วันที่ :                        | 2017-07-01 |          |        |
| ถึงวันที่ :                            | 2017-07-01 |          |        |
| มีกำหนด :                              | 1          | วัน      |        |
| ในระหว่างลาติดต่อข้าพเจ้าได้ที่ : 🛛    | ddddd      |          |        |
| โทรศัพท์ :                             | 22222      |          |        |
| ใบรับรองแพทย์ :                        |            |          | Browse |
|                                        | 1          | บันทึก   |        |

5. ปรากฏหน้าต่างรายการการ คลิก เสนอแฟ้ม (ถ้าต้องการยกเลิกให้คลิดเครื่องหมาย กากบทาสีแดง)

| ประเภท | เรื่อง   | ผู้ส่งเรื่อง                               | ผู้ผ่านเรื่อง | สถานะ      | แฟ้มเสนอ | ຍກເລີກ |
|--------|----------|--------------------------------------------|---------------|------------|----------|--------|
| Ē.     | ขอลาป่วย | นายชนินท์ สุรินแก้ว<br>1 ธ.ค. 2559 : 09:49 | -             | เสนอแฟ้มลา | เสนอแฟ้ม | 0      |

 ปรากฏหน้าต่างรายละเอียดการลา เลือกนำเสนแฟ้มลา คลิกเลือก ผู้อำนวยการกลุ่ม แล้วคลิก บันทึก เรื่องจะไหลเวียนไปยังห้องผู้อำนวยการกลุ่ม

| ดำเนินการเสนอแฟ้ม                             |                                       |  |  |  |
|-----------------------------------------------|---------------------------------------|--|--|--|
| ;เสนอ 🗹 ผู้อำนวยการกลุ่ม 🗆 ร                  | รองศึกษาธิการ 🗆 นำส่งเจ้าหน้าที่วันลา |  |  |  |
| 💿 นายณชดล เจริญกุล                            | 🔿 นางพัชรมัย แก้วบรรจง                |  |  |  |
| 🔿 นางสาวขนิษฐ์ สุวรรณคีรี                     | 🔿 นายอนันต์ สาโร                      |  |  |  |
| 🔾 นางศศิธร ณรงค์ฤทธิ์                         | 🔿 นายอาคม รอดเนียม                    |  |  |  |
| <ul> <li>นางเยาวเรศ ที่ปรักษ์พันธ์</li> </ul> |                                       |  |  |  |
| บันทึกเสนอ                                    |                                       |  |  |  |

7.เมื่อเสนอแฟ้มแล้วก็รอจนกว่าใบลาจะได้รับการอนุญาตหรือไม่อนุญาต ถ้าอนุญาตให้คลิก บันทึก เพื่อ จัดเก็บ ถ้าไม่อนุญาต คลิกเครื่องหมายกากบาทเพื่อลบทิ้ง สำหรับผู้อำนวยการกลุ่ม

- 1. เข้าระบบ Myoffice
- 2. คลิกแฟ้มการลา
- 🖻 เอกสารรอดำแนินการ

แพ้มการลา <u>1</u> เรื่อง

3. ปรากกรายการการลา คลิกดำเนินการต่อ

| ประเภท | เรื่อง   | ผู้ส่งเรื่อง                               | ผู้ผ่านเรื่อง | สถานะ                | แฟ้มเสนอ     |
|--------|----------|--------------------------------------------|---------------|----------------------|--------------|
| C.     | ขอลาป่วย | นายชนินท์ สุรินแก้ว<br>1 ธ.ค. 2559 : 09:49 |               | เสนอผู้อำนวยการกลุ่ม | ดำเนินการต่อ |
|        |          |                                            |               |                      |              |

 ปรากฏรายละเอียดการลา เลือกเสนอรอง ผอ. และให้ความเห็น คลิก บันทึก เรื่องจะไหลเวียนไปยัง ห้องรอง ผอ.

| 🗆 เสนอรองศึกษาธิการ 🗆 นำส่งเจ้าหน้าที่วันลา |        |
|---------------------------------------------|--------|
| ความเห็นผู้บังคับบัญชา                      |        |
|                                             | ~      |
|                                             | $\sim$ |
| บันทึกความเห็น                              |        |

### สำหรับรองศึกษาธิการ

- 1. เข้าระบบ Myoffice
- 2. คลิกเมนูแฟ้มการลา

🖻 เอกสารรอดำแนินการ

แพ้มการลา <u>1</u> เรื่อง

3. ปรากฏรายการเอกสารการลา คลิกดำเนินการต่อ

| ประเภท | เรื่อง  | ผู้ส่งเรื่อง        | ผู้ผ่านเรื่อง       | สถานะ                 | แฟ้มเสนอ          |
|--------|---------|---------------------|---------------------|-----------------------|-------------------|
| r a    | າລາງໄດຍ | นายชนินท์ สุรินแก้ว | นางสาวมะลิ ตุ้มบุตร | เสบอรองผู้อำบายการ    | ดำเบินการต่อ      |
|        | 061040  | 1 ซ.ค. 2559 : 09:49 | 1 ซ.ค. 2559 : 11:11 | เกมขององพืช เพราะเบาง | PI ISIA IAT TAVIO |

 ปรากฏรายละเอียดการลา เลือกนำส่งแฟ้มให้เจ้าหน้าที่วันลา และให้ความเห็น พร้อม บันทึก เรื่องจะ ไหลเวียนไปยังห้องเจ้าหน้าที่วันลา

| ⊠นำส่งเจ้าหน้าที่วันลา |                |
|------------------------|----------------|
| ๏ นางสาวนริศรา อัน     | เจร            |
| ความเห็นผู้บังคับบัญชา |                |
| เห็นควรอนุญาต          |                |
|                        |                |
|                        | บันทึกความเห็น |

### สำหรับเจ้าหน้าที่วันลา

- 1. เข้าระบบ Myofficre
- 2. คลิกแฟ้มวันลา

| ja 1 | เอกสารรอดำแนินการ    |  |
|------|----------------------|--|
|      | 🕨 แพ้มการลา 1 เรื่อง |  |

3. ปรากฏรายการการลาของเจ้าหน้าที่ คลิกดำเนินการต่อ

| ประเภท | เรื่อง   | ผู้ส่งเรื่อง                               | ผู้ผ่านเรื่อง                              | สถานะ            | แฟ้มเสนอ     |
|--------|----------|--------------------------------------------|--------------------------------------------|------------------|--------------|
| 1      | ขอลาป่วย | นายชนินท์ สุรินแก้ว<br>1 ธ.ค. 2559 : 09:49 | นายปิลัทธ์ อุดมวงศ์<br>1 ธ.ค. 2559 : 11:15 | เจ้าหน้าที่วันลา | ดำเนินการต่อ |

 ปรากฏหน้าต่างแสดงรายละเอียดการลา ตรวจสอบวันที่ลา และจำนวนวันลาว่าถูกต้องใหม่ ถ้าไม่ถูกต้อง ให้แก้ไขให้ถูกต้อง แล้วคลิกเสนอ ผู้อนุญาตลา เรื่องจะไหลเวียนไปห้องผู้อนุญาตลา

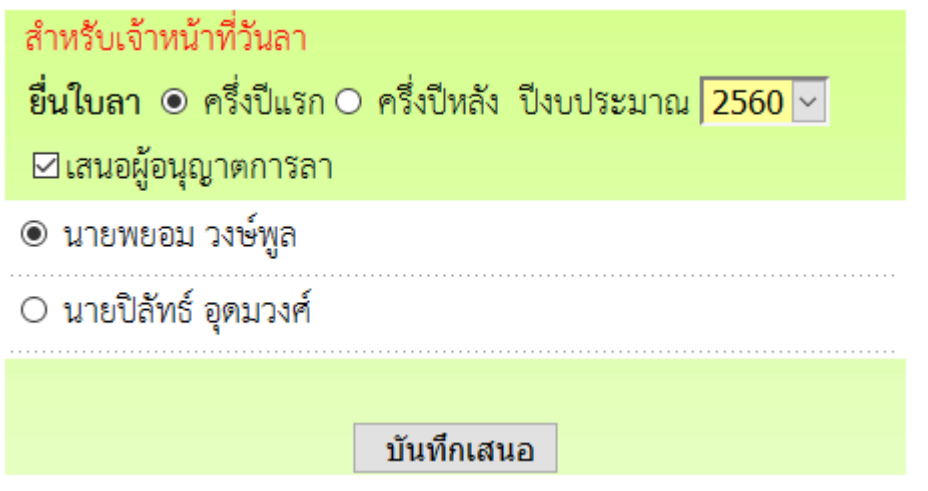

### สำหรับผู้อนุญาตลา

- 1. เข้าระบบ Myoffice
- 2. คลิกเมนูแฟ้มการลา
- 🖻 เอกสารรอดำแนินการ
  - แฟ้มการลา 1 เรื่อง
- 3. ปรากฏรายการการลา คลิกดำเนินการต่อ

| ประเภท | เรื่อง   | ผู้ส่งเรื่อง                               | ผู้ผ่านเรื่อง                              | สถานะ         | แฟ้มเสนอ     |
|--------|----------|--------------------------------------------|--------------------------------------------|---------------|--------------|
|        | าดลาวในเ | นายชนินท์ สุรินแก้ว<br>1 ธ.ค. 2559 : 09:49 | นายปิลัทธ์ อุดมวงศ์<br>1 ธ.ค. 2559 : 11:15 | เสนอผู้บริหาร | ดำเนินการต่อ |

 ปรากฏรายละเอียดการ เลือกสั่งการ แล้วบันทึก เรื่องจะไหลเวียนกลับไปยังห้องผู้ขออนุญาตลา คำสั่ง

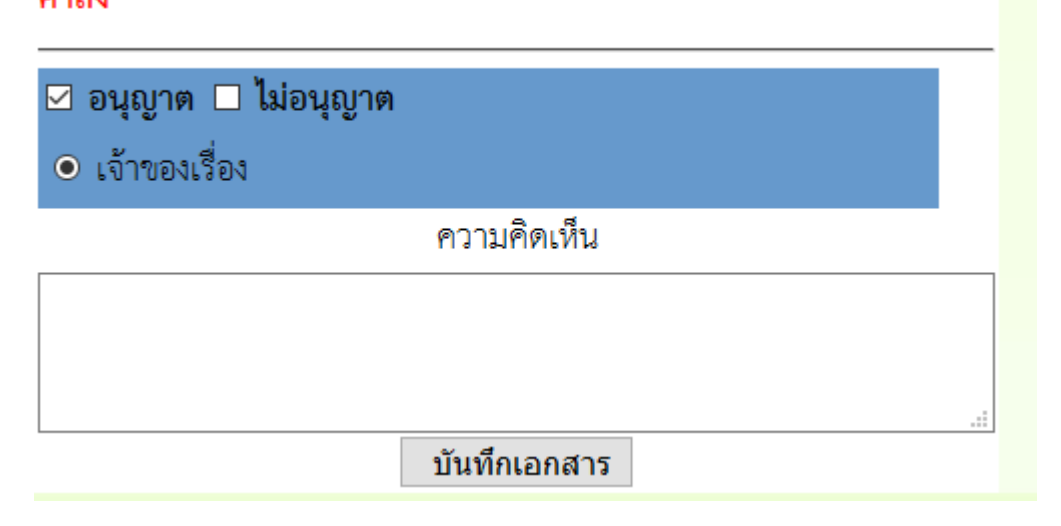

หมายเหตุ สำหรับการลาอื่นๆการเสนอก็ดำเนินการในลักษณะเดียวกัน

# ระบบขออนุญาตไปราชการ

# สำหรับเจ้าหน้าที่เจ้าของเรื่องผู้ยื่นขออนุญาตไปราชการ

- 1. เข้าระบบ Myoffice
- 2. คลิกเมนูเขียนขออนุญาตไปราชการ

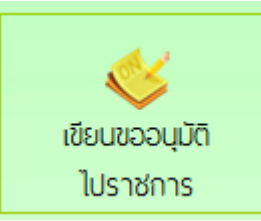

3. ปรากฏฟอร์มให้กรอกรายละเอียดตามที่ต้องการ แล้วคลิกบันทึก

| บันทึกก                                                                   | ารขออนุญาตไปราชการ                          |
|---------------------------------------------------------------------------|---------------------------------------------|
|                                                                           |                                             |
| เดือนที่ขอไปราชการ: เดือน   ธันวาคม                                       | и 🗸 W.R. 2559                               |
| เรื่อง : ขออนุญาตไปร                                                      | ราชการ                                      |
| ช้าพเจ้าพร้อมด้วย : 🗌 เลือกบุคลา                                          | ากรที่ไปราชการด้วย                          |
| ขออนุญาตไปราชการเพื่อ : ประชุมสัมนาลเ                                     | ดเวลาเรียนเพิ่มเวลารู้                      |
| ณ : โรงแรมริเวอร์ไ                                                        | ชด์ กรุงเทพมหานคร                           |
| ตั้งแต่วันที่ : <mark>2016-12-02</mark>                                   |                                             |
| ถึงวันที่ : <mark>2016-12-03</mark>                                       |                                             |
| มีกำหนด : <mark>2</mark>                                                  | วัน                                         |
| ในการเดินทางครั้งนี้ไปราชการครั้งนี้ 🔘 <sub>เ</sub> คร็ <sub>องบิ</sub> น | ○.เรือ                                      |
| ข้าพเจ้าขออนุญาตไปราชการโดยยาน 🔾 <sub>รถไฟ</sub>                          | 🔿 รถยนต์โดยสารประจำทาง                      |
| พาหนะ : 🔾 รถยนต์ส่ว                                                       | นกลาง**                                     |
| 🔾 รถยนต์ส่ว                                                               | นบุคคล∞ หมายเลขทะเบียน∞                     |
| 🔘 รถจักรยา                                                                | านยนต์ส่วนบุคคล**                           |
| อ็นๆ                                                                      | ∞ระบุพาหนะ                                  |
| และมีความประสงค์ : 🔿 ไม่ชอเบิก                                            | ค่าใช้ข่ายในการเดินทางเปราชการ              |
| 🔘 ขอเบิก ค่า                                                              | ใช้อ่ายในการเดินทางไปราชการ                 |
| <i>n</i> .O                                                               | บประมาณเฉตพื้นที่การศึกษา 🔿 งบประมาณโครงการ |
| • w                                                                       | น่วยงานผู้จัด ; 🔿 อื่นๆ                     |
|                                                                           |                                             |
| ไฟล์แนบ 1 : เรีย                                                          | ยกดู คำสั่งกรรมการคุมสอบ.doc                |
| ไฟล์แนบ 2 : เรีย                                                          | ยกดู ไม่มีไฟล์ที่ถูกเลือก                   |
| บันท่                                                                     | ทีกเอกสาร เคลีย                             |

4. เมื่อบันทึกเสร็จแล้ว จะแปรากฎหน้าต่างรายการขออนุญาตไปราชการ คลิกเสนอแฟ้ม

| ประเภท | เรื่อง                            | เจ้าของเรื่อง       | ผู้ฝานแพิม | สถานะ      | การปฏิบัติ  |
|--------|-----------------------------------|---------------------|------------|------------|-------------|
| 1.4.2  | ขออนุญาตไปราชการ <mark>สอง</mark> | นายชนินท์ สุรินแก้ว |            | รอเสนอแฟ้ม | .ອະເດ.ເຫັນ  |
| 8      |                                   | 2 ช.ค. 2559 : 10:26 | -          | แก้ไข      | LET NOLLYIN |

5. เลือกเสนอผู้อำนวยการกลุ่ม เรื่องจะไหลเวียนไปยังห้องผู้อำนวยการกลุ่ม

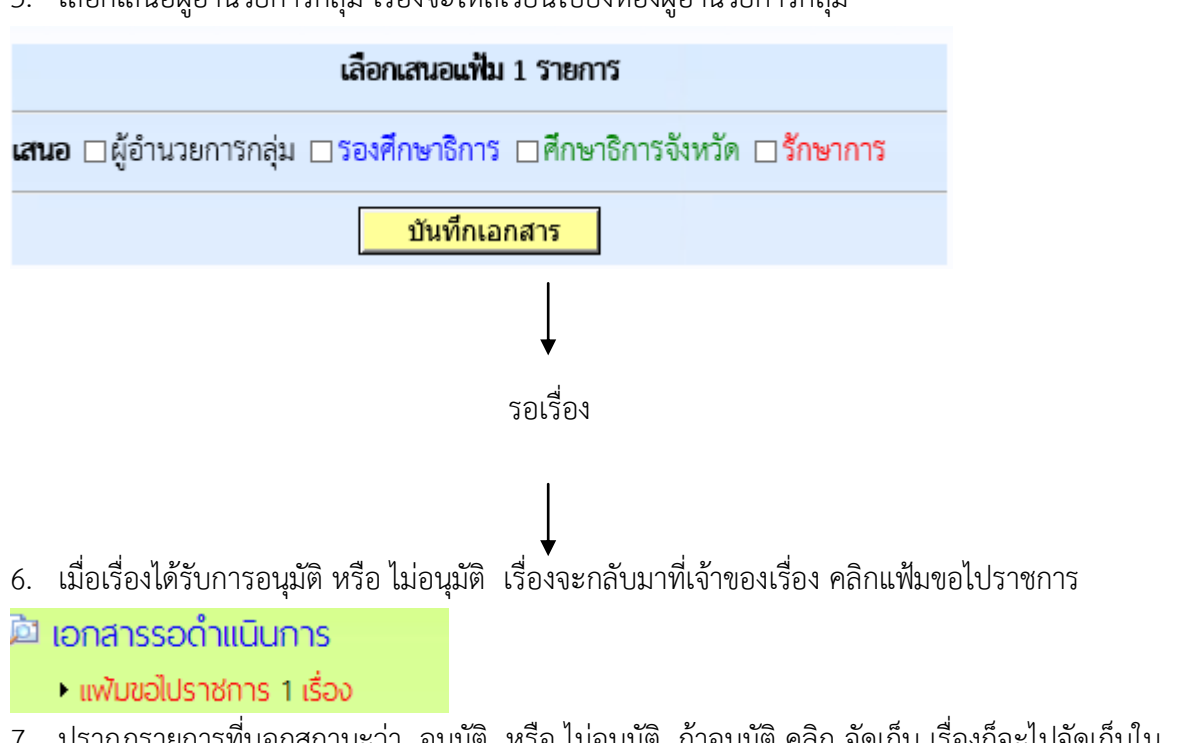

 ปรากฏรายการที่บอกสถานะว่า อนุมัติ หรือ ไม่อนุมัติ ถ้าอนุมัติ คลิก จัดเก็บ เรื่องก็จะไปจัดเก็บใน แฟ้มไปราชการ

| ประเภท | เรื่อง            | เจ้าของเรื่อง       | ผู้ผ่านแฟ้ม         | สถานะ   | การปฏิบัติ |
|--------|-------------------|---------------------|---------------------|---------|------------|
| (63)   | ขออนุญาตไปราชการ🚥 | นายขนินท์ สุรินแก้ว | นายพยอม วงษ์พูล     | อบบัติ  | 2018       |
| 100    |                   | 2 ธ.ค. 2559 : 10:26 | 3 ธ.ค. 2559 : 10:19 | อเรื่าน | ាលអោយ      |

# สำหรับผู้อำนวยการกลุ่ม

- 1. เข้าระบบ myoffice
- 2. คลิกแฟ้มขอไปราชการ
- 칙 เอกสารรอดำแนินการ
  - แพ้มขอไปราชการ 1 เรื่อง
- 3. ปรากฏรายการขออนุญาตไปราชการ คลิก ดำเนินการต่อ

| ประเภท | เรื่อง              | เจ้าของเรื่อง       | ผู้ผ่านแฟ้ม | สถานะ        | การปฏิบัติ    |
|--------|---------------------|---------------------|-------------|--------------|---------------|
| (643)  | ขออนุญาตไปราชการเกา | นายชนินท์ สุรินแก้ว |             | เรของร้องข้อ | ด้าเป็นการต่อ |
| 1. St. |                     | 2 ธ.ค. 2559 : 10:26 | -           | PEUMENIANIMI | NIERBUISNE    |
|        |                     |                     |             | 1            |               |

4. ปรากฏรายละเอียดการขอไปราชการ คลิกเลือกเสนอรองศึกษาธิการ เมื่อเสนอแล้วเรื่องไหลเวียนไปยัง

| N94294                                                |
|-------------------------------------------------------|
| ดำเนินการเสนอแฟ้ม                                     |
| เสนอ ⊡รองศึกษาธิการ ⊡ศึกษาธิการ ⊡เสนอรักษาการ ⊡ แก้ไข |
| ความคิดเห็น                                           |
|                                                       |
|                                                       |
| <u>บันทึกเอกสาร</u>                                   |

# <u>สำหรับรองศึกษาธิการ</u>

- 1. เข้าระบบ myoffice
- 2. คลิกแฟ้มขอไปราชการ
- 칙 เอกสารรอดำแนินการ
  - แฟ้มขอไปราชการ 1 เรื่อง
- 3. ปรากฏรายการขออนุญาตไปราชการ คลิก ดำเนินการต่อ

| ประเภท | เรื่อง             | เจ้าของเรื่อง                              | ผู้ผ่านแฟ้ม                                | สถานะ          | การปฏิบัติ   |
|--------|--------------------|--------------------------------------------|--------------------------------------------|----------------|--------------|
| Э.     | ขออนุญาตไปราชการณะ | นายชนินท์ สุรินแก้ว<br>2 ซ.ค. 2559 : 10:26 | นางสาวมะลิ ตุ้มบุตร<br>3 ธ.ค. 2559 : 10:03 | รองผู้อำนวยการ | ดำเนินการต่อ |

4. ปรากฏรายละเอียดการขอไปราชการ คลิกเลือกเสนอศึกษาธิการเรื่องจะไหลเวียนไปยังห้องศึกษาธิการ

| รองศึกษาธิการดำเนินการ                                         |
|----------------------------------------------------------------|
| เสนอ □ศึกษาธิการ □รักษาการ □อนุมัติ (ป) □ไม่อนุมัติ(ป) □ แก้ไข |
| ความคิดเห็น                                                    |
| ^                                                              |
| ×                                                              |
| บันทึกเอกสาร                                                   |

# สำหรับศึกษาธิการจังหวัด

- 1. เข้าระบบ myoffice
- 2. คลิกแฟ้มขอไปราชการ
- 칙 เอกสารรอดำแนินการ
  - แพ้มขอไปราชการ 1 เรื่อง

### 3. ปรากฏรายการขออนุญาตไปราชการ คลิก ดำเนินการต่อ

| ประเภท | เรื่อง             | เจ้าของเรื่อง                              | ผู้ผ่านแฟ้ม                                | สถานะ       | การปฏิบัติ   |
|--------|--------------------|--------------------------------------------|--------------------------------------------|-------------|--------------|
| Ş      | ขออนุญาตไปราชการณะ | นายชนินท์ สุรินแก้ว<br>2 ธ.ค. 2559 : 10:26 | นายปิลัทธ์ อุดมวงศ์<br>3 ธ.ค. 2559 : 10:11 | ผู้อำนวยการ | ดำเนินการต่อ |

4. คลิกดำเนินการ แล้วดำเนินการสั่งการ เมื่อสั่งการแล้วเรื่องจะไหลเวียนกลับไปยังห้องของผู้ขออนุญาต

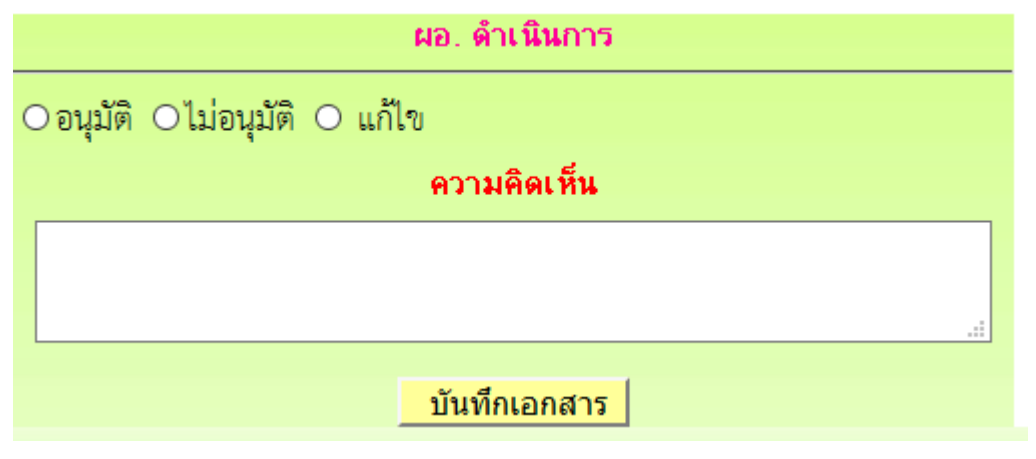

การออกเลขเกียรติบัตร

- 1. เข้าระบบ Myoffice
- 2. คลิกเมนูออกเลขเกียรติบัตร
- 3. ปรากฏฟอร์มให้กรอกรายละเอียด คลิกบันทึกออกเลข ก็จะได้เลขเกียรติบัตร

| ระบบออกเลขเกียรดิบัตร |                                                |  |  |  |  |  |  |  |
|-----------------------|------------------------------------------------|--|--|--|--|--|--|--|
| ปีที่ขอ::             | 2559                                           |  |  |  |  |  |  |  |
| จากลำดับที่ :         | 1                                              |  |  |  |  |  |  |  |
| ถึงลำดับที่ :         | 5                                              |  |  |  |  |  |  |  |
| เรื่อง :              | การอบรมหลักสูตรการเรียนการสาอนกลุ่มสาระภาษาไทย |  |  |  |  |  |  |  |
| ผู้ขอ :               | กลุ่มนิเทศติดตามและประเมินผล 🗸                 |  |  |  |  |  |  |  |
| แนบเอกสารรายชื่อ :    | เรียกดู บันทึกแจ้งตามคำสั่งรับสมัคร.pdf        |  |  |  |  |  |  |  |
|                       | บันทึกออกเลข                                   |  |  |  |  |  |  |  |

การออกเลขลำดับเอกสาร

- 1. เข้าระบบ Myoffice
- 2. คลิกเมนูออกเลขลำดับเอกสาร
- 3. ปรากฏฟอร์มให้กรอกรายละเอียด แล้วคลิกบันทึก

| ระบบออกเลขที่ลำดับเอกสาร                    |                           |  |  |  |  |  |  |
|---------------------------------------------|---------------------------|--|--|--|--|--|--|
| ปี พ.ศ. :                                   | 2559                      |  |  |  |  |  |  |
| เรื่อง :                                    | แผนปฏิบัติการประจำปี 2559 |  |  |  |  |  |  |
| ผู้ขอ :                                     | กลุ่มนโยบายและแผน 🗸       |  |  |  |  |  |  |
| แนบเอกสาร : เรียกดู คำสั่งกรรมการคุมสอบ.doc |                           |  |  |  |  |  |  |
|                                             | บันทึกออกเลข              |  |  |  |  |  |  |

# ระบบส่งหนังสือเวียนถึงโรงเรียน

ระบบส่งหนังสือเวียนถึงโรงเรียน เป็นระบบที่ใช้ในการติดตาม ประสานงาน ทวงงาน จากโรงเรียนโดยตรง โดยส่งเป็นข้อความ หรือ ข้อความพร้อมไฟล์แนบ โดยดำเนินการ ดังนี้

- 1. เข้าระบบ Myoffice
- 2. คลิกเมนูส่งหนังสือเวียนถึงโรงเรียน

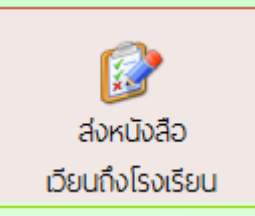

 ปรากฏเมนูให้กรอกรายละเอียดตามที่ต้องการ คลิกเลือกโรงเรียน คลิก บันทึก เรื่องจะไหลเวียนไปยัง โรงเรียนที่ต้องการ

| รื่อง :                                              |              |          |          |  |
|------------------------------------------------------|--------------|----------|----------|--|
| รายละเอียด : 📘 🗋 🧱 📾 🛚 🗮 🗮 🗃                         | ■目信仰の2       | แบบอักษร | • ขนาด • |  |
|                                                      |              |          |          |  |
|                                                      |              |          |          |  |
|                                                      |              |          |          |  |
|                                                      |              |          |          |  |
|                                                      |              |          |          |  |
|                                                      | ~            |          |          |  |
| มู่ขาง.<br>ส่งถึงหล่านงาน - โรงรีชน ⊓งหล่านงาน ⊓รีนอ |              |          |          |  |
|                                                      |              | -        |          |  |
| แนบเอกสาร 1 :                                        |              | Browse   |          |  |
| แนบเอกสาร 2 :                                        |              | Browse   |          |  |
| แนบเอกสาร 3 :                                        |              | Browse   |          |  |
| แนบเอกสาร 4 :                                        |              | Browse   |          |  |
|                                                      | บันทึกการส่ง |          |          |  |

# ระบบส่งเอกสารทั่วไป

ระบบส่งเอกสารทั่วไป เป็นระบบที่ใช้ในการส่งข้อความ หรือ เอกสารทั่วๆไป ของเจ้าหน้าที่เป็นการส่วนตัว ส่ง เป็นข้อความ หรือ ข้อความพร้อมไฟล์แนบ โดยดำเนินการ ดังนี้

- 1. เข้าระบบ Myoffice
- 2. คลิกเมนูส่งเอกสารทั่วไป
- ปรากฏหน้าต่างดังกล่าว กรอกรายการตามที่ต้องการ แล้วคลิกบันทึก เอกสารจะไหลเวียนไปยังห้อง ฏจ้าหน้าที่ตามที่ระบุเลือก

| เรื่อง :      |                |         |            |            |          |                       |       |                      |            |           |            |            |
|---------------|----------------|---------|------------|------------|----------|-----------------------|-------|----------------------|------------|-----------|------------|------------|
| รายละเอียด :  | <u> </u> ] 🗟 🖽 | 🕅 B     | Ω≣≣        | i = 💼      | 目信       | ား ခြ                 | C≃ u  | บบอักษร              |            | - ขนาด    | -          |            |
|               |                |         |            |            |          |                       |       |                      |            |           |            |            |
|               |                |         |            |            |          |                       |       |                      |            |           |            |            |
|               |                |         |            |            |          |                       |       |                      |            |           |            |            |
|               |                |         |            |            |          |                       |       |                      |            |           |            |            |
|               |                |         |            |            |          |                       |       |                      |            |           |            |            |
|               |                |         |            |            |          |                       |       |                      |            |           |            |            |
| ស៊្លីតាំង :   |                |         |            |            | ~        |                       |       |                      |            |           |            |            |
| ส่งถึง :      | —ผู้บริหาร     | 🗆 รอง   | ับริหาร 🗆  | กลุ่มอำนว  | ษการ 🗆   | กลุ่มบริ              | ทารงา | นบุคคล 🗆             | กลุ่มนโยเ  | ายและแผน  | 🗆 กลุ่มพัฒ | มาการศึกษา |
|               | 🗆 กลุ่มนิเท    | ศติดตาม | และประเมิน | แหล 🗆 กลุ่ | มลูกเสือ | ชุวการา               | ดและใ | <b>้</b> จการนักเรีย | ที่ 🗆 ที่เ | ่วยตรวจสอ | บภายใน     |            |
| แนบเอกสาร 1 : |                |         |            |            |          |                       |       | Browse               |            |           |            |            |
| แนบเอกสาร 2 : |                |         |            |            |          |                       |       | Browse               |            |           |            |            |
| แนบเอกสาร 3 : |                |         |            |            |          |                       |       | Browse               |            |           |            |            |
| แนบเอกสาร 4 : |                |         |            |            |          |                       |       | Browse               |            |           |            |            |
|               |                |         |            |            | บันที    | <mark>เกการ</mark> ส่ | J     |                      |            |           |            |            |
|               |                |         |            | -          |          |                       |       |                      |            |           |            |            |

# <u>ระบบจำทำงบประมาณโครงการและการรายงานผลการดำเนินงาน</u> <u>สำหรับเจ้าหน้าที่แผนงาน/โคงการ/งบประมาณ</u>

1. เมื่อเข้าระบบ myoffice จะมีเมนูพิเศษสำหรับเจ้าหน้าที่แผนงานงบประมาณ

| ឯ ลำหรับเจ้าหน้าที่แผนงานและงบประมาณ      |                              |  |  |  |  |  |
|-------------------------------------------|------------------------------|--|--|--|--|--|
| <ul> <li>กำหนดผู้รายงานโครงการ</li> </ul> | บันทึกโครงการ                |  |  |  |  |  |
| •ผลการใช้งบประมาณ                         | <b>เ</b> สรุปรายงานพลโครงการ |  |  |  |  |  |

 เมื่อจัดทำแผนงานโครงการประจำปีเรียบร้อยแล้ว ให้กำหนดผู้รายงานโครงการ ซึ่งเป็นเจ้าของโครงการ ตามที่อยู่ในเล่มแผนปฏิบัติการประจำปี

| ชื่อ - นามสกุล          | ด้าแหน่ง                     | สถานะ              | จัดการ                                            |
|-------------------------|------------------------------|--------------------|---------------------------------------------------|
| นายมนูญ บุญชูวงศ์       | รองผู้บริหาร                 | -                  | ◯ <b>เจ้าของโครงการ</b> ◯จนท.ทั่วไป <b>บันทึก</b> |
| นายณซดล เจริญกุล        | กลุ่มอำนวยการ                | เจ้าของ<br>โครงการ | ◯ เจ้าของโครงการ ◯ จนท.ทั่วไป บันทึก              |
| นางพัชรมัย แก้วบรรจง    | กลุ่มบริหารงานบุคคล          | -                  | ◯เจ้าของโครงการ ◯จนท.ทั่วไป บันทึก                |
| นางสาวขนิษฐ์ สุวรรณคีรี | กลุ่มนิเทศติดตามและประเมินผล | เจ้าของ<br>โครงการ | ⊖เจ้าของโครงการ ⊖จนท.ทั่วไป บันทึก                |

 เมื่อกำหนดผู้รายงานโครงการเสร็จ จึงมาดำเนินการบันทึกชื่อโครงการ งบประมาณ และผู้รับผิดชอบทุก โครงการ

| ระบบบันทึกชื่อโครงการและงบประมาณที่ได้รับจัดสรร |                              |  |  |  |  |  |  |  |
|-------------------------------------------------|------------------------------|--|--|--|--|--|--|--|
| ชื่อโครงการ : กกกกกกกก                          | <b>งบประมาณ</b> : 200000 บาท |  |  |  |  |  |  |  |
| 🗹 : จนท.รับเอกสาร                               |                              |  |  |  |  |  |  |  |
| 🖲 นางอังคณา มากซูซิต                            |                              |  |  |  |  |  |  |  |
| 🗹 : ผู้วับผิดชอบโครงการ                         |                              |  |  |  |  |  |  |  |
| 🗹 นางสาวชนิษฐ์ สุวรรณคีรี                       | 🗹 นางอังคณา มากซูซิต         |  |  |  |  |  |  |  |
| 🗌 นายณชดล เจริญกุล                              |                              |  |  |  |  |  |  |  |
|                                                 | บันทึกการส่ง                 |  |  |  |  |  |  |  |

 เมื่อมีการเบิกจ่ายงบประมาณโครงการ เจ้าหน้าที่การเงินเข้าไปบันทึกการเบิกจ่าย โดยคลิกเมนูผลการใช้ งบประมาณ ปรากฏรายการโครงการ คลิกสัญลักษณ์ เครื่องหมาย บวก เพื่อลงรายการเบิกจ่าย

| จัดกา | งัดการ |   |
|-------|--------|---|
| 1     | 4      | × |
|       |        |   |

### 5. ลงรายการเบิกจ่ายแล้วบันทึก

| ชื่อโครงการ : กกกกกกกก |                            |                         |                            |                                |
|------------------------|----------------------------|-------------------------|----------------------------|--------------------------------|
| ชื่อรายการ :           | ค่าอาหารว่างและเครื่องดื่ม | เบิกจ่าย/ผูกพัน : 10000 | บาท <b>วัน/เดือน/ป</b> ี : | 02/08/2560 <u>บันทึก</u>       |
|                        |                            | งบประมาณ 200            | ),000.00 บาท เบิกจ่าย 0    | .00 บาท คงเหลือ 200,000.00 บาท |
| ที่                    | รายการ                     | จำนวา                   | มเงิน วัน/เดือน            | /ปี จัดการ                     |

 6. ดำเนินการลงรายการจนครบตามที่ได้มีการเบิกจ่าย แต่ละรายการถ้ามีการลงผิดพลาดสามารถแก้ไขหรือ ลบรายการได้

| งบประเ                       | มาณ 200,000.00 บาท เบิกจ | ถ่าย 10,000.00 บ | าท คงเหลือ 190,000.00 บาท |
|------------------------------|--------------------------|------------------|---------------------------|
| ที่ รายการ                   | จำนวนเงิน                | วัน/เดือน/ปี     | จัดการ                    |
| 1 ค่าอาหารว่างและเครื่องดื่ม | 10,000.00                | 02/08/2560       | ₽ ×                       |

7. กรณีที่มีการยีมเงิน และมีการส่งคืน ตอนลงรายการส่งคืน ให้ใส่เครื่องหมายงบ ลบ ที่จำนวนเงินที่ส่งคืน

| ชื่อโครงการ : กกกกกกกก     |                         |                                        |        |
|----------------------------|-------------------------|----------------------------------------|--------|
| ชื่อรายการ : ส่งคืนเงินยืม | เบิกจ่าย/ผูกพัน : -2000 | ) บาท <b>วัน/เดือน/ปี</b> : 04/09/2560 | บันทึก |

หมายเหตุ เมื่อมีการเบิกจ่ายงบประมาณทุกโครงการ หรือมีการตรวจสอบการดำเนินงานของแต่ละโครงการ ผู้บริหารสามารถติดตามได้จากเมนูสรุปรายงานผลโครงการ สำหรับเจ้าของโครงการ เมื่อดำเนินการจัดกิจกรรมเสร็จ ส่งเอกสารรายงานผลได้ดังนี้

1. เมื่อเข้าระบบ myoffice จะปรากฏเมนูส่งเอกสารรายงาน

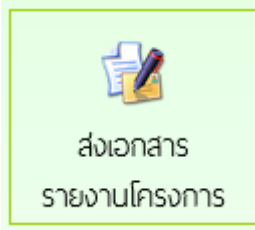

2.ปรากฏหน้ารายชื่อโครงการ ให้คลิก แนบไฟล์เพิ่ม เพื่อส่งเอกสารรายงานโครงการ

| ที่ ซื่อโครงการ                                    | เอกสารแนบ          | แนบไฟล์เพิ่ม         |
|----------------------------------------------------|--------------------|----------------------|
| 0 กกกกกกก                                          |                    | <b>≥</b> ∙           |
| 3.ปรากฏหน้าต่างให้ทำการแนบไฟล์ แล้วบันทึก สามารถแน | บได้ครั้งละ 1 ไฟล์ |                      |
| ชื่อโครงการ : กกกกกกกก                             |                    |                      |
| ชื่อเอกสาร : รายงานผล ไฟส์แนบ :                    | Browse             | <b>เ</b> ้นทึกการส่ง |

<u>ระบบรายงาน</u> ระบบรายงานข้อมูลการดำเนินงาน แบ่งเป็น 3 ระดับ คือ ระดับเจ้าหน้าที่ ระดับกลุ่ม และระดับ สำนักงาน

- ระดับเจ้าหน้าที่ เป็นแฟ้มสำหรับติดตามงานกรณีที่เรื่องกำลังดำเนินการเสนอและแฟ้มจัดเก็บเอกสารเมื่อ เอกสารสิ้นสุด มีดังนี้
- 🖻 รายงานระดับบุคคล
  - แฟ้มบันทึกข้อความ
  - แฟ้มรับหนังสือราชการ
  - แฟ้มส่งหนังสือราชการ
  - แฟ้มส่งหนังสือภายใน
  - แฟ้มรับหนังสือภายใน
  - แพ้มส่งเอกสารทั่วไป
  - แฟ้มรับเอกสารทั่วไป
  - แฟ้มล่งเวียนถึง ร.ร.
  - แฟ้มไปราชการ
  - แฟ้มทะเบียนคำสั่ง
  - แพ้มประกาศ
  - แพ้มลำดับเอกสาร
  - ทะเบียนเลขเกียรติบัตร
  - แฟ้มตรวจสอบวันลา
  - แฟ้มยกเลิกวันลา
  - สถิติการลา

 ระดับกลุ่ม เป็นแฟ้มที่ให้สิทธิการเข้าถึงสำหรับ เจ้าหน้าที่ธุรการกลุ่ม และ ผู้อำนวยการกลุ่ม เพื่อไว้ ติดตามตรวจสอบหนังสือของกลุ่ม ดังนี้

|     |      |      | _     |        |
|-----|------|------|-------|--------|
| 0.1 | COS  | 1001 | 10-0  | LICOLL |
|     | 5 10 | U IU | 12-CI | บแสม   |
|     |      |      |       | 1      |

### บันทึกปฏิทินกิจกรรม

- บันทึกข้อความของกลุ่ม
- เขียนข่าวด่วน
   ทะเบียนรับของกลุ่ม
- หนังสือภายในของกลุ่ม
- ทะเบียนลาของกลุ่ม
- กะเบยนรบของกลุ่ม
- ทะเบียนคำสั่งของกลุ่ม
- ทะเบียนลำดับเอกสาร

- กำหนดเจ้าหน้าที่ธุรการ
- ผลการปฏิบัติงานของกลุ่ม
- ทะเบียนส่งของกลุ่ม
- ทะเบียนไปราชการของกลุ่ม
- ทะเบียนเลขเกียรติบัตร
- ระดับสำนักงาน เป็นทะเบียนเอกสารของสำนักงาน สิทธิการเข้าถึงข้อมูลได้แก่ เจ้าหน้าที่สารบัญกลาง รองผู้อำนวยการ และ ผู้อำนวยการ ดังนี้
  - 2.1 รายงานระดับเขต

### 🖻 รายงานระดับเขต

- ทะเบียนบันทึกข้อความ
- ทะเบียนรับหนังสือราชการ
- ทะเบียนส่งหนังสือราชการ
- ทะเบียนหนังสือภายใน
- ทะเบียนคำสั่ง
- ทะเบียนไปราชการ
- ทะเบียนประกาศ
- ทะเบียนลำดับเอกสาร
- ทะเบียนเลขเกียรติบัตร

2.2 ติดตามประเมินผล

### 🖻 ติดตามประเมินพล

- แฟ้มคำรับรองปฏิบัติราชการ
- การมาปฏิบัติราชการวันนี้
- สถิติการลา
- สถิติไปราชการบุคลากรเขต
- สถิติไปราชการ พ.อ.ร.ร.
- สถิติการไปราชการรายโรงเรียน
- พลการปฏิบัติงานของบุคลากร

# ระบบจองรถยนต์ส่วนกลาง

1..เข้าระบบ โดยกรอกชื่อผู้ใช้ รหัสผ่าน และรหัสสุ่ม

| 🥵 User Login |  |
|--------------|--|
| ชื่อผู้ใช้ : |  |
| รหัสผ่าน :   |  |
| 8gd          |  |
| เข้าระบบ     |  |

# 2.เมื่อเข้าระบบแล้ว คลิกเมนู บันทึกจองรถยนต์

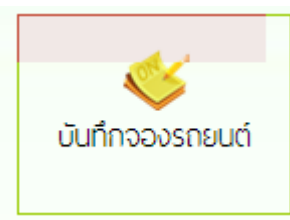

3.ปรากฏหน้าต่าง ให้กรอกข้อมูลรายละเอียดตามแบบฟอร์ม แล้วคลิกบันทึก

|                      | บันทึกขอจองรถ ของ นางสาวไอยวรินทร์ ขอยประเสริฐนภา |
|----------------------|---------------------------------------------------|
| ส่วนราชการ :         | กลุ่มกฎหมายและคดี 🗸                               |
| วันที่เขียน :        | 2020-12-08                                        |
| ข้าพเจ้าพร้อมด้วย :  | นายสมชาย มากมี                                    |
|                      |                                                   |
|                      |                                                   |
| ขออนุญาตใช้รถเพื่อ : | สำรวจข้อมูลนักเรียนยากจน                          |
| ណ :                  | โรงเรียนบ้านนาสาร                                 |
| มีคนนั่งจำนวน :      | 2 คน                                              |
| ในวันที่ :           | 2020-12-09                                        |
| เวลา :               | <mark>09.00</mark> ນ.                             |
| ถึงวันที่ :          | 2020-12-09                                        |
| เวลา :               | 16.00 น.                                          |
| จำนวน :              | 1 วัน.                                            |
| แนบเอกสาร :          | Choose File No file chosen                        |
|                      | บันทึกตำขอ                                        |

### 4.เมื่อบันทึกระบบก็จะเข้าสู่หน้ารายการการ ให้คลิกดำเนินการต่อ

แฟ้มเสนอ

ดำเนินการต่อ

5.ปรากฏรายละเอียดการจองรถยนต์ และ คลิกเสนอ ผอ.กลุ่ม

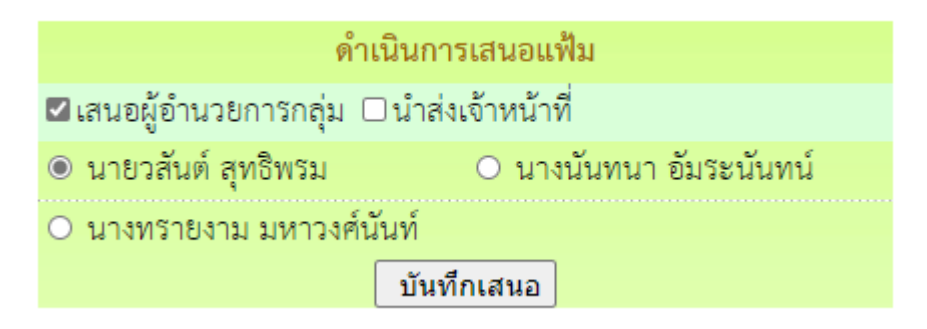

#### 6.ผู้อำนวยการกลุ่ม คลิกรับแฟ้มการจองรถยนต์

เอกสารรอดำแนินการ

- แพ้มเอกสารทั่วไป 1 เรื่อง
- แพ้มขอใช้รถยนต์ <u>1</u> เรื่อง

7.ปรากฏรายการการจองรถยนต์ ผู้อำนวยการกลุ่ม คลิกดำเนินการต่อ

แฟ้มเสนอ

ดำเนินการต่อ

8.ปรากฎรายละเอียดการขอจองรถยนต์ คลิกนำส่งเจ้าหน้าที่จองรถยนต์ ดำเนินการ

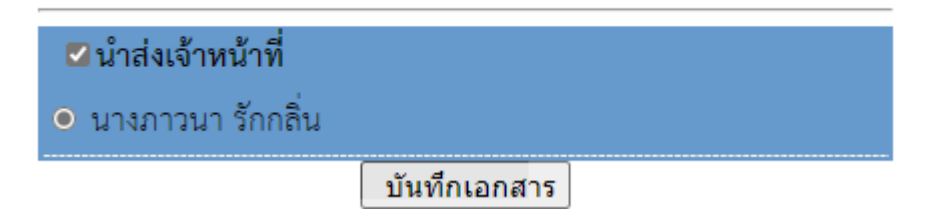

### 9.เจ้าหน้าที่จองรถยนต์ รับแฟ้มขอใช้รถยนต์

- 칙 เอกสารรอดำแนินการ
  - แพ้มเอกสารทั่วไป 1 เรื่อง
  - แพ้มขอใช้รถยนต์ <u>1</u> เรื่อง

10.ปรากฏรายละเอียดการจองรถยนต์ คลิกตรวจการใช้รถยนต์

สถานะ

#### ตรวจสอบทะเบียนรถ

11.ปรากฏรายการของรถยนต์ที่เสนอไปแล้ว ตรวจสอบว่ามีรถว่างใหมในวันที่มีผู้ขอใช้รถยนต์ แล้ว คลิกกลับหน้ารายการข้อใช้รถยนต์

| กลับหน้ารายการขอใช้รถยนต์ |                         |                             |                          |  |
|---------------------------|-------------------------|-----------------------------|--------------------------|--|
| ประเภท                    | วันที่ขอใช้             | เวลา                        | ทะเบียนรถ                |  |
|                           |                         |                             |                          |  |
|                           |                         |                             |                          |  |
|                           | ม กับกับ                |                             |                          |  |
| 13.ถ้ารถยงมีวาง           | และต้องการจดรถไห้ คล่เ  | าดาเน้นการตอ                |                          |  |
| แฟ้มเสนอ                  |                         |                             |                          |  |
| ดำเนินการต่อ              |                         |                             |                          |  |
|                           |                         |                             |                          |  |
| 14 ปรากกรายละเ            | ลียดการข้อใช้รถ ที่บบบล | ้าหรับเว้าหน้าที่ควาคงแกงเร | พวหมุ่ม กรอกรายการในห่อง |  |

14.ปรากกรายละเอียดการข้อใช้รถ ทีเมนูสำหรับเจ้าหน้าที่ควบคุมยานพาหนะ กรอกรายการในช่อง ต่างๆ แล้วเลือกเสนอไปที่ ผอ.กลุ่มที่ควบคุมการใช้รถยนต์

| <u>วามเห็นเจ้าหน้าที่ควบคุมยานพาหนะ</u>                                                                                        | <u>ความเห็นเจ้าหน้าที่ค</u> |
|----------------------------------------------------------------------------------------------------|-----------------------------|
| ควรอนุญาตให้ใช้รถยนต์ส่วนกลาง หมายเลขทะเบียน <mark>นค 6097 นครสวรรค์ ∽</mark> โดยมี <mark>นายพิเชษ วิจิตรสิลป</mark> ทำหน้าที่ | 1.ควรอนุญาตให้ใช้รถ         |
| นักงานขับรถ ทั้งนี้ให้ใช้น้ำมันเชื้อเพลิงจาก 🔘 ส่วนกลาง 🔿 โครงการ 🔿 ผู้ใช้                                                     | พนักงานขับรถ ทั้งนี้ให้     |
| อื่นๆ                                                                                                    | 2.อื่นๆ                     |
| 🗹 เสนอ ผอ.กลุ่ม 🗆 เสนอรองผู้อำนวยการ 🗆 ส่งคืนผู้ขอ                                                                             |                             |
| 🔿 นายวสันต์ สุทธิพรม                                                                                                    |                             |
| ○ นางทรายงาม มหาวงศ์นันท์                                                                                                    |                             |
| ์ ฒางนั้นทนา อัมระนั้นทน์                                                                                                    |                             |
|                                                                                                    |                             |
| บันทึกเสนอ                                                                                                    |                             |

### 15.ผู้อำนวยการที่ควบคุมการใช้รถยนต์ คลิกรับแฟ้ม

🄄 เอกสารรอดำแนินการ

- แพ้มเอกสารทั่วไป 1 เรื่อง
- แพ้มขอใช้รถยนต์ 1 เรื่อง

16.จากนั้นคลิกดำเนินการต่อ

แฟ้มเสนอ

ดำเนินการต่อ

17.ปรากฏรายละเอียดการจองรถ ให้ความเห็น คลิกเสนอรองผู้อำนวยการ

<u>ความเห็นผู้บังคับบัญชา</u>

### ดำเนินการ

เสนอ 🗹 รองผู้อำนวยการ ผู้อำนวยการ อรักษาการ

🔾 นายณรงค์ นาคชัยยะ

🖲 นายสุรพล เพ็งน้อย

ความคิดเห็น

เห็นควรอนุญาต

บันทึกเอกสาร

### 18.รองผู้อำนวยการ คลิกรับแฟ้มการจองรถยนต์

- 🄄 เอกสารรอดำแนินการ
  - แพ้มเอกสารทั่วไป 1 เรื่อง
  - แพ้มขอใช้รถยนต์ 1 เรื่อง

19.จากนั้นคลิกดำเนินการต่อ

แฟ้มเสนอ

ดำเนินการต่อ

44

### 20.ปรากฏรายละเอียดการจองรถ คลิกเสนอผู้อำนวยการ พร้อมให้ความเห็น <mark>ดำเนินการ</mark>

| เสนอ 🗹 ผู้อำนวยการ 🗆 รักษาการ 🗆 อนุถุ                                                                               | เาต(ป) □ไม่อนุญาต(ป) |
|----------------------------------------------------------------------------------------------------|----------------------|
| <ul> <li>นายอนันต์ นามทองต้น</li> </ul>                                                                             |                      |
| อายเซ็นรอง                                                                                                    |                      |
| ความคิดเ                                                                                                    | ห็น                  |
| เห็นควรอนุญาต                                                                                                    |                      |
| บันทึกเอก                                                                                                    | เสาร                 |
| 01 ພ້ວວນວະເວລາ ເວລີວະ້ານເຟັນເວລາວວາກວານທີ່                                                                          |                      |
| 51.พื้อ.เท. โอบ.เว แต่บรกแพทบ.เวงองรยอทผ                                                                            |                      |
| 21.ผู้อำนายการ ผลกรบแพมการของรถยนต อ เอกสารรอดำแนินการ                                                              |                      |
| <ul> <li>21.ผู้ยานวยการ คลกรบแพมการจยงรถยนต</li> <li>อกสารรอดำแนินการ</li> <li>แพ้มเอกสารทั่วไป 1 เรื่อง</li> </ul> |                      |

22.จากนั้นคลิกดำเนินการต่อ

แฟ้มเสนอ

ดำเนินการต่อ

23.ปรากฏรายการการจองรถยนต์ คลิกอนุญาต หรือ ไม่อนุญาต แล้วบันทึก คำสั่ง

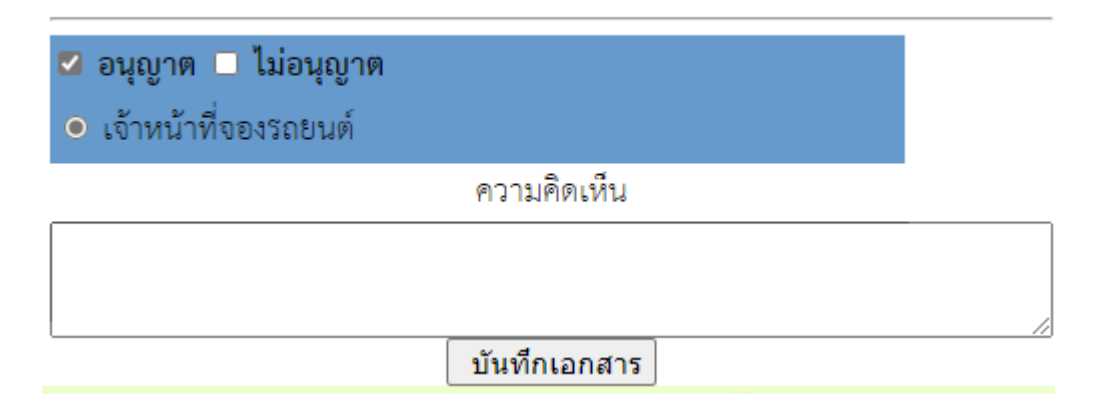

### 24.เจ้าหน้าที่จองรถยนต์ รับเรื่องที่ ผู้อำนวยการอนุญาต

칙 เอกสารรอดำแนินการ

- แฟ้มเอกสารทั่วไป 1 เรื่อง
- แพ้มขอใช้รถยนต์ <u>1</u> เรื่อง

25.เจ้าหน้ารับจองรถยนต์ คลิกบันทึกปฏิทินการจองรถยนต์

สถานะ

อนุญาต

<u>บันทึกปฏิทินการใช้รถ</u>

26.ปรากฎรายการที่จะบันทึกลงในปฏิทิน คลิก เพิ่มรายการในปฏิทิน เมื่อบันทึกแล้ว ปิดหน้าต่างเล็ก

|                | 🏢 เพิ่มรายการปฏิทินการใช้รถยนต์ส่วนกลาง 🥅   |
|----------------|---------------------------------------------|
| ผู้ขอใช้รถ:    | นางสาวไอยวรินทร์ ขอยประเสริฐนภา             |
| พนักงานขับรถ : | 2563 นค 6097 นครสวรรค์ นายพิเซษ วิจิตรสิลป์ |
| วันที่ :       | 2020-12-09 ถึงวันที่ 2020-12-09             |
| เวลา :         | .09.00 น.                                   |
| จำนวนวัน :     | 1 วัน                                       |
| เรื่อง :       | สำรวจข้อมูลนักเรียนยากจน                    |
| สถานที่ :      | โรงเรียนบ้านนาสาร                           |
|                | <<:เพิ่มรายการในปฏิทิน:>>                   |
| vvv            | ส่ ข ~ ส เ ด ฆ ฆ                            |

27.จากนั้น คลิกนำส่งเจ้าของเรื่อง แล้วบันทึกส่งให้เจ้าของเอง

แฟ้มเสนอ

นำส่งเจ้าของเรื่อง

28.เจ้าของเรื่องรับแฟ้ม แล้วดำเนินการจัดเก็บ

หมายเหตุ กรณีที่เรื่องมาถึงเจ้าหน้าที่รับจองรถ หากรถไม่ว่างหรือไม่สามารถจัดรถยนต์ให้ได้ ให้เจ้าหน้าที่ กรอกเหตุผลในข้อที่ 2 แล้วคลิกนำส่งเจ้าของเรื่อง เจ้าของเรื่องจะได้คลิกยกเลิกการจอง

# ภาคผนวก

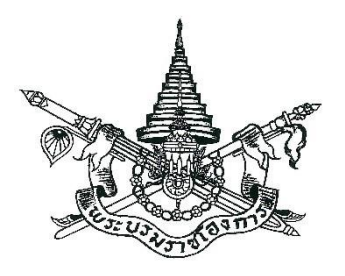

# พระราชบัญญัติ การปฏิบัติราชการทางอิเล็กทรอนิกส์ พ.ศ. ๒๕๖๕

# พระบาทสมเด็จพระปรเมนทรรามาธิบดีศรีสินทรมหาวชิราลงกรณ พระวชิรเกล้าเจ้าอยู่หัว

ให้ไว้ ณ วันที่ ๑๑ ตุลาคม พ.ศ. ๒๕๖๕ เป็นปีที่ ๗ ในรัชกาลปัจจุบัน

พระบาทสมเด็จพระปรเมนทรรามาธิบดีศรีสินทรมหาวชิราลงกรณ พระวชิรเกล้าเจ้าอยู่หัว มีพระบรมราชโองการโปรดเกล้าฯ ให้ประกาศว่า

โดยที่เป็นการสมควรมีกฎหมายว่าด้วยการปฏิบัติราชการทางอิเล็กทรอนิกส์

จึงทรงพระกรุณาโปรดเกล้าฯ ให้ตราพระราชบัญญัติขึ้นไว้โดยคำแนะนำและยินยอม ของรัฐสภา ดังต่อไปนี้

มาตรา ๑ พระราชบัญญัตินี้เรียกว่า "พระราชบัญญัติการปฏิบัติราชการทางอิเล็กทรอนิกส์ พ.ศ. ๒๕๖๕"

มาตรา ๒ พระราชบัญญัตินี้ให้ใช้บังคับเมื่อพ้นกำหนดเก้าสิบวันนับแต่วันประกาศ ในราชกิจจานุเบกษาเป็นต้นไป เว้นแต่มาตรา ๑๒ มาตรา ๑๕ วรรคสอง มาตรา ๑๙ และมาตรา ๒๒ ให้ใช้บังคับตั้งแต่วันถัดจากวันประกาศในราชกิจจานุเบกษาเป็นต้นไป

มาตรา ๓ เมื่อพระราชบัญญัตินี้ใช้บังคับแล้ว การปฏิบัติราชการทางอิเล็กทรอนิกส์ ให้ดำเนินการตามพระราชบัญญัตินี้ โดยไม่ต้องปฏิบัติตามหมวด ๔ ธุรกรรมทางอิเล็กทรอนิกส์ภาครัฐ แห่งพระราชบัญญัติว่าด้วยธุรกรรมทางอิเล็กทรอนิกส์ พ.ศ. ๒๕๔๔ เว้นแต่คณะรัฐมนตรีจะมีมติ กำหนดเป็นอย่างอื่น

มาตรา ๔ พระราชบัญญัตินี้ให้ใช้บังคับแก่หน่วยงานของรัฐทุกหน่วย ที่มิใช่หน่วยงาน ของรัฐในฝ่ายนิติบัญญัติ ฝ่ายตุลาการ องค์กรอิสระตามรัฐธรรมนูญ องค์กรอัยการ และหน่วยงานอื่น ของรัฐที่กำหนดในกฎกระทรวง

เมื่อจะใช้พระราชบัญญัตินี้ทั้งหมดหรือบางส่วนแก่หน่วยงานของรัฐในฝ่ายนิติบัญญัติ ฝ่ายตุลาการ องค์กรอิสระตามรัฐธรรมนูญ หรือองค์กรอัยการ ให้ตราเป็นพระราชกฤษฎีกา ในพระราชกฤษฎีกาดังกล่าวจะกำหนดให้ใช้แก่องค์กรดังกล่าวทั้งองค์กรหรือบางหน่วยงาน หรือ งานบางประเภทก็ได้

มาตรา ๕ ในพระราชบัญญัตินี้

"หน่วยงานของรัฐ" หมายความว่า ราชการส่วนกลาง ราชการส่วนภูมิภาค ราชการ ส่วนท้องถิ่น รัฐวิสาหกิจ องค์การมหาชน และหน่วยงานอื่นของรัฐทุกหน่วย แต่ไม่รวมถึงรัฐวิสาหกิจ ที่เป็นบริษัทจำกัดหรือบริษัทมหาชนจำกัด

"ขออนุญาต" หมายความรวมถึง ขอรับใบอนุญาต ขออนุมัติ ขอจดทะเบียน ขอขึ้นทะเบียน ขอแจ้ง ขอจดแจ้ง ขออาชญาบัตร ขอการรับรอง ขอความเห็นชอบ ขอความเห็น ขอให้พิจารณา ขออุทธรณ์ ร้องทุกข์ หรือร้องเรียน ขอให้ดำเนินการ ขอรับเงิน ขอรับสวัสดิการ และขอรับบริการอื่นใด จากหน่วยงานของรัฐ

"อนุญาต" หมายความรวมถึง ออกใบอนุญาต อนุมัติ จดทะเบียน ขึ้นทะเบียน รับแจ้ง รับจดแจ้ง ออกอาชญาบัตร รับรอง เห็นชอบ ให้ความเห็น แจ้งผลการพิจารณา แจ้งผลการดำเนินการ จ่ายเงิน ให้ได้รับสวัสดิการ และให้บริการอื่นใดแก่ประชาชนหรือหน่วยงานของรัฐ

มาตรา ๖ เพื่อประโยชน์ในการดำเนินการตามพระราชบัญญัตินี้ให้มีประสิทธิภาพ ให้คณะรัฐมนตรีกำหนดวิธีการทางอิเล็กทรอนิกส์ซึ่งรวมถึงมาตรฐานข้อมูลด้านเทคโนโลยีสารสนเทศ และการสื่อสาร ที่หน่วยงานของรัฐจะต้องใช้และปฏิบัติให้สอดคล้องกัน เชื่อมโยงถึงกันได้ มีความมั่นคงปลอดภัย และประชาชนทั่วไปสามารถเข้าถึงได้โดยสะดวก

|      |     |        |     |   | หนา ๓           |    |        |       |
|------|-----|--------|-----|---|-----------------|----|--------|-------|
| เล่ม | ଭ୩๙ | ตอนที่ | ່ວள | ก | ราชกิจจานุเบกษา | මම | ตุลาคม | అడిండ |

มาตรา ๗ บรรดาการใด ๆ ที่กฎหมายกำหนดให้ต้องขออนุญาตต่อผู้อนุญาต ผู้ขออนุญาต จะเลือกยื่นคำขออนุญาตดังกล่าวรวมถึงนำส่งเอกสารหลักฐานหรือสำเนาเอกสารหลักฐานประกอบ คำขออนุญาตต่อผู้อนุญาตโดยวิธีการทางอิเล็กทรอนิกส์ก็ได้ และให้ถือว่าการยื่นคำขออนุญาตนั้น เป็นการชอบด้วยกฎหมายนั้น ๆ แล้ว และเจ้าหน้าที่ของรัฐที่เกี่ยวข้องจะปฏิเสธไม่รับการขออนุญาตนั้น เพียงเพราะเหตุที่ผู้ขออนุญาตได้ยื่นโดยวิธีการทางอิเล็กทรอนิกส์มิได้

สำเนาเอกสารหลักฐานที่ส่งโดยวิธีการทางอิเล็กทรอนิกส์ตามวรรคหนึ่ง ผู้ส่งไม่ต้องลงนามรับรอง ในกรณีที่กฎหมายตามวรรคหนึ่งหรือกฎที่ออกตามกฎหมายดังกล่าวกำหนดให้การยื่น คำขออนุญาตต้องทำตามแบบ วิธีการ หรือเงื่อนไขที่กำหนด การที่ผู้ขออนุญาตได้ยื่นคำขออนุญาต โดยวิธีการทางอิเล็กทรอนิกส์โดยมีข้อความตรงตามแบบนั้น ๆ แล้ว ให้ถือว่าผู้ขออนุญาตได้ยื่น คำขออนุญาตตามแบบ วิธีการ หรือเงื่อนไขตามที่กำหนดนั้นแล้ว และในกรณีที่กฎหมายหรือกฎดังกล่าว กำหนดให้ผู้ยื่นคำขอต้องยื่นหรือส่งเอกสารมากกว่าหนึ่งชุด การส่งโดยวิธีการทางอิเล็กทรอนิกส์ดังกล่าว ให้ถือว่าผู้ยื่นคำขอได้ยื่นหรือส่งครบจำนวนแล้ว

ความในวรรคหนึ่งให้ใช้บังคับแก่การจัดส่งหนังสือ รายงาน เอกสาร หรือข้อมูล และ การจ่ายเงินค่าคำขออนุญาต ค่าธรรมเนียม ภาษีอากร ค่าปรับ หรือเงินอื่นใดให้แก่ทางราชการหรือ หน่วยงานของรัฐด้วยโดยอนุโลม

ความในมาตรานี้ไม่ใช้บังคับแก่การจดทะเบียนที่ผู้ขอจดทะเบียนต้องดำเนินการเองเฉพาะตัว ไม่ว่าจะเป็นการสมรส การหย่า การรับบุตรบุญธรรม การขอมีบัตรประจำตัวประชาชน หนังสือเดินทาง หรือการอื่นใดที่กำหนดในกฎกระทรวง ทั้งนี้ เว้นแต่กฎหมายในเรื่องนั้นจะกำหนด ให้ดำเนินการโดยวิธีการทางอิเล็กทรอนิกส์ได้ ก็ให้ดำเนินการไปตามกฎหมายนั้น

มาตรา ๘ ในการดำเนินการตามมาตรา ๗ ผู้อนุญาตจะกำหนดวิธีการทางอิเล็กทรอนิกส์ เพื่อให้ผู้ขออนุญาตปฏิบัติเพิ่มเติมด้วยก็ได้ แต่ต้องเป็นไปเพื่ออำนวยความสะดวกหรือป้องกันความเสี่ยง แก่ผู้ขออนุญาต หรือเพื่อการยืนยันตัวตน โดยประชาชนสามารถเข้าถึงและใช้ได้โดยสะดวกและทั่วไป และไม่เป็นการเพิ่มภาระหรือเพิ่มค่าใช้จ่ายแก่ผู้ขออนุญาตเกินจำเป็น

การยืนยันตัวตนตามวรรคหนึ่ง จะกำหนดให้ดำเนินการด้วยวิธีอื่นนอกจากการแสดง บัตรประจำตัวประชาชนหรือหนังสือเดินทางก็ได้ ถ้าวิธีอื่นดังกล่าวนั้นจะเป็นการสะดวกแก่ประชาชนยิ่งขึ้น

|      |        |        |     |   | หน้า ๔          |    |        |       |
|------|--------|--------|-----|---|-----------------|----|--------|-------|
| เล่ม | ଭଳାଙ୍କ | ตอนที่ | ່ວள | ก | ราชกิจจานุเบกษา | මම | ตุลาคม | అడిండ |

มาตรา ๙ ในกรณีที่ผู้อนุญาตประสงค์จะตรวจสอบความถูกต้องแท้จริงของบัตรประจำตัว ประชาชนที่ผู้ขออนุญาตยื่นหรือแสดงต่อผู้อนุญาต ให้เป็นหน้าที่ของผู้อนุญาตที่จะติดต่อกับ สำนักทะเบียนกลางตามกฎหมายว่าด้วยการทะเบียนราษฎรเพื่อดำเนินการตรวจสอบ และให้เป็นหน้าที่ ของนายทะเบียนประจำสำนักทะเบียนกลางที่จะตรวจสอบและแจ้งผล ทั้งนี้ ให้กระทำโดยพลัน โดยผ่านทางวิธีการทางอิเล็กทรอนิกส์ การดำเนินการดังกล่าวมิให้ถือว่าเป็นการเปิดเผยข้อความหรือ ตัวเลขตามมาตรา ๑๗ แห่งพระราชบัญญัติการทะเบียนราษฎร พ.ศ. ๒๕๓๔

มาตรา ๑๐ บรรดาคำขออนุญาตหรือการติดต่อใด ๆ ที่ประชาชนส่งหรือมีถึงหน่วยงาน ของรัฐหรือเจ้าหน้าที่ของรัฐที่เกี่ยวข้องทางช่องทางอิเล็กทรอนิกส์ที่หน่วยงานของรัฐประกาศกำหนด ให้ถือว่าหน่วยงานของรัฐหรือเจ้าหน้าที่ของรัฐนั้นได้รับตามวันและเวลาที่คำขออนุญาตหรือการติดต่อนั้น ได้เข้าสู่ระบบอิเล็กทรอนิกส์ของหน่วยงานของรัฐหรือเจ้าหน้าที่ของรัฐนั้น เว้นแต่วันและเวลานั้นเป็นวัน หรือเวลานอกทำการของหน่วยงานของรัฐ ให้ถือว่าหน่วยงานของรัฐหรือเจ้าหน้าที่ของรัฐหรือเจ้าหน้าที่ของรัฐได้รับในวันและ เวลาทำการถัดไป

ในกรณีที่เจ้าหน้าที่ของรัฐที่ได้รับเรื่องตามวรรคหนึ่งไม่มีหน้าที่หรืออำนาจที่จะดำเนินการได้ ให้ส่งเรื่องต่อไปยังเจ้าหน้าที่ของรัฐที่มีหน้าที่โดยตรง แต่ถ้าเป็นกรณีที่เจ้าหน้าที่ของรัฐที่มีหน้าที่โดยตรง อยู่ต่างหน่วยงานกัน จะแจ้งให้ผู้ขออนุญาตหรือผู้ติดต่อให้ติดต่อกับเจ้าหน้าที่ของรัฐที่มีหน้าที่โดยตรง ก็ได้ แต่ต้องแจ้งให้ผู้ขออนุญาตหรือผู้ติดต่อทราบว่าหน่วยงานใดเป็นผู้รับผิดชอบโดยตรงในเรื่องนั้น

มาตรา ๑๑ ในกรณีที่ผู้ขออนุญาตได้ยื่นคำขออนุญาตหรือติดต่อกับผู้อนุญาตหรือหน่วยงาน ของรัฐโดยใช้วิธีการทางอิเล็กทรอนิกส์แล้ว การติดต่อหรือออกเอกสารหลักฐานใด ๆ ที่เกี่ยวข้อง กับผู้นั้น ให้ทำโดยวิธีการทางอิเล็กทรอนิกส์ เว้นแต่ผู้นั้นจะได้ระบุไว้เป็นประการอื่นในการยื่นคำขออนุญาต หรือในการติดต่อ

มาตรา ๑๒ ภายใต้บังคับมาตรา ๗ ในการดำเนินการพิจารณาอนุญาต หากมีความจำเป็น ที่ผู้อนุญาตหรือหน่วยงานของรัฐต้องมีสำเนาเอกสารหลักฐานที่หน่วยงานของรัฐใด ๆ เป็นผู้ออก ให้แก่ผู้ขออนุญาต เมื่อผู้ขออนุญาตได้นำเอกสารหลักฐานต้นฉบับมาแสดงแล้ว ให้หน่วยงานของรัฐนั้น มีหน้าที่จัดทำสำเนาและรับรองความถูกต้องของสำเนานั้นเองโดยไม่เรียกเก็บค่าธรรมเนียมหรือ ค่าใช้จ่ายใด ๆ และจะอาศัยเหตุที่ต้องจัดทำสำเนามาเป็นข้ออ้างในความล่าช้ามิได้

|      |     |        |     |   | หน้า ๕          |    |        |      |
|------|-----|--------|-----|---|-----------------|----|--------|------|
| เล่ม | ଭ୩ଟ | ตอนที่ | ່ວຓ | ก | ราชกิจจานุเบกษา | ୭୭ | ตุลาคม | ୭୯୭୯ |

มาตรา ๑๓ ในกรณีที่กฎหมายกำหนดให้ผู้รับอนุญาตต้องแสดงใบอนุญาตไว้ในที่เปิดเผย ให้เป็นสิทธิของผู้รับอนุญาตและหน้าที่ของผู้อนุญาตที่จะดำเนินการ ดังต่อไปนี้

(๑) ผู้รับอนุญาตจะแสดงใบอนุญาตนั้นโดยวิธีการทางอิเล็กทรอนิกส์ตามวิธีการที่ผู้อนุญาต ประกาศกำหนดก็ได้ และให้ถือว่าการแสดงเช่นว่านั้นเป็นการชอบด้วยกฎหมายแล้ว ประกาศดังกล่าว เมื่อได้ประกาศในราชกิจจานุเบกษาและเผยแพร่โดยวิธีการทางอิเล็กทรอนิกส์แล้วให้ใช้บังคับได้

(๒) ผู้อนุญาตต้องเปิดเผยการอนุญาตที่ได้ดำเนินการไปแล้วให้ประชาชนสามารถตรวจสอบ ผ่านช่องทางอิเล็กทรอนิกส์ได้โดยสะดวกโดยไม่ต้องเสียค่าใช้จ่าย การเปิดเผยดังกล่าวอย่างน้อยต้องมี รายการที่ปรากฏอยู่ในใบอนุญาต และต้องดำเนินการแก้ไขปรับปรุงให้เป็นปัจจุบันตลอดเวลา

เพื่อประโยชน์ในการลดภาระของผู้รับอนุญาต วิธีการที่ผู้อนุญาตประกาศกำหนดตาม (๑) จะออกกฎกระทรวงกำหนดให้ต้องทำเป็นรูปแบบใดรูปแบบหนึ่งก็ได้

มาตรา ๑๔ ในกรณีที่กฎหมายบัญญัติให้เจ้าพนักงานหรือพนักงานเจ้าหน้าที่มีอำนาจ ตรวจสอบใบอนุญาตหรือเอกสารหลักฐานอื่นใดที่หน่วยงานของรัฐออกให้ ผู้มีหน้าที่ต้องแสดงจะแสดง ใบอนุญาตหรือเอกสารหลักฐานนั้นเป็นภาพทางอิเล็กทรอนิกส์หรือโดยวิธีการทางอิเล็กทรอนิกส์อื่นก็ได้ โดยให้ถือว่าการแสดงเช่นว่านั้นเป็นการชอบด้วยกฎหมายแล้ว ทั้งนี้ เว้นแต่เป็นบัตร ใบอนุญาตหรือ เอกสารสำคัญที่กำหนดในกฎกระทรวง

มาตรา ๑๕ ในการติดต่อหรือส่งเรื่องถึงกันในระหว่างหน่วยงานของรัฐด้วยกัน ระหว่าง เจ้าหน้าที่ของรัฐกับหน่วยงานของรัฐ หรือระหว่างประชาชนกับหน่วยงานของรัฐหรือเจ้าหน้าที่ของรัฐ ในส่วนที่เกี่ยวกับหน้าที่หรืออำนาจของเจ้าหน้าที่ของรัฐนั้น ถ้าได้กระทำโดยวิธีการทางอิเล็กทรอนิกส์แล้ว ให้ถือว่าเป็นการชอบด้วยกฎหมายและใช้เป็นหลักฐานได้ตามกฎหมาย หากหน่วยงานของรัฐ หน่วยงานใดไม่สามารถรองรับวิธีการทางอิเล็กทรอนิกส์ได้ จะตราพระราชกฤษฎีกายกเว้นให้เป็นกรณี ๆ ไปก็ได้ โดยต้องระบุเหตุผล ความจำเป็น และระยะเวลาที่จะยกเว้นให้

ให้เป็นหน้าที่ของกรมบัญชีกลาง และหน่วยงานของรัฐอื่นที่มีอำนาจหน้าที่อนุมัติ หรือ ตรวจสอบความถูกต้องของการเบิกจ่ายเงิน การใช้จ่ายเงิน หรือความถูกต้องในการปฏิบัติงาน ของเจ้าหน้าที่ของรัฐ ที่จะต้องดำเนินการแก้ไขกฎหมาย กฎ ระเบียบ ข้อบังคับ หรือมติใด ๆ ที่เป็นอุปสรรคต่อการดำเนินการตามวรรคหนึ่งให้แล้วเสร็จโดยเร็ว

|      |     |        |     |   | หน้า ๖          |    |        |       |
|------|-----|--------|-----|---|-----------------|----|--------|-------|
| เล่ม | ଭଳଟ | ตอนที่ | ່ວள | ก | ราชกิจจานุเบกษา | මම | ตุลาคม | అడిండ |

ในระหว่างที่ยังมิได้แก้ไขกฎหมาย กฎ ระเบียบ ข้อบังคับ หรือมติตามวรรคสอง ผู้ใด จะปฏิเสธความมีอยู่หรือความถูกต้องของเอกสารหลักฐานตามวรรคหนึ่งเพียงเพราะเหตุที่เอกสาร หลักฐานนั้นทำโดยวิธีการทางอิเล็กทรอนิกส์มิได้

มาตรา ๑๖ ในกรณีที่มีกฎหมาย กฎ มติ หรือคำสั่งกำหนดให้การปฏิบัติหน้าที่ ของเจ้าหน้าที่ของรัฐต้องทำเป็นลายลักษณ์อักษร เป็นหนังสือ หรือเป็นเอกสาร ถ้าเจ้าหน้าที่ของรัฐ ได้จัดทำโดยวิธีการทางอิเล็กทรอนิกส์ตามระบบที่หัวหน้าหน่วยงานของรัฐกำหนดแล้ว ให้ถือว่าเจ้าหน้าที่ ของรัฐได้ดำเนินการโดยชอบด้วยกฎหมาย กฎ มติ หรือคำสั่งนั้นแล้ว

ระบบที่หัวหน้าหน่วยงานของรัฐกำหนดตามวรรคหนึ่งต้องสอดคล้องกับวิธีการทางอิเล็กทรอนิกส์ ที่คณะรัฐมนตรีกำหนดตามมาตรา ๖

มาตรา ๑๗ บรรดาข้อมูลข่าวสารที่หน่วยงานของรัฐต้องจัดเก็บตามกฎหมายว่าด้วยข้อมูล ข่าวสารของราชการ หรือเอกสารอื่นใดที่อยู่ในความครอบครองของหน่วยงานของรัฐและต้องจัดเก็บ ตามกฎหมาย กฎ ระเบียบ ข้อบังคับ หรือมติของคณะรัฐมนตรี ถ้าข้อมูลข่าวสารหรือเอกสารนั้น มิได้อยู่ในรูปแบบอิเล็กทรอนิกส์ คณะรัฐมนตรีจะมีมติให้หน่วยงานของรัฐจัดเก็บในรูปแบบอิเล็กทรอนิกส์ แทนการจัดเก็บเป็นเอกสาร และส่งมอบเอกสารต้นฉบับให้กรมศิลปากรเพื่อดำเนินการต่อไป ตามกฎหมายว่าด้วยจดหมายเหตุแห่งชาติก็ได้

วิธีการจัดเก็บและรูปแบบอิเล็กทรอนิกส์ตามวรรคหนึ่ง ต้องเป็นไปตามมาตรฐาน ที่คณะรัฐมนตรีกำหนดตามมาตรา ๖

มาตรา ๑๘ การจัดทำและเผยแพร่ราชกิจจานุเบกษาให้กระทำโดยวิธีการทางอิเล็กทรอนิกส์ แทนการจัดพิมพ์เพื่อให้ประชาชนสามารถเข้าถึงได้โดยสะดวก รวดเร็ว และสามารถจัดทำสำเนาได้ โดยตนเอง และในกรณีที่ประชาชนประสงค์จะได้สำเนาเรื่องใดเรื่องหนึ่ง ให้เป็นหน้าที่ของสำนัก เลขาธิการคณะรัฐมนตรีที่จะต้องจัดให้โดยเร็ว โดยจะคิดค่าใช้จ่ายตามที่สำนักเลขาธิการคณะรัฐมนตรี ประกาศกำหนดก็ได้

มาตรา ๑๙ ให้สำนักงานคณะกรรมการพัฒนาระบบราชการ สำนักงานคณะกรรมการ กฤษฎีกา สำนักงานพัฒนาธุรกรรมทางอิเล็กทรอนิกส์ และสำนักงานพัฒนารัฐบาลดิจิทัล (องค์การ มหาชน) ร่วมกันจัดทำวิธีการทางอิเล็กทรอนิกส์ตามมาตรา ๖ เสนอต่อคณะรัฐมนตรีเพื่อกำหนดให้ หน่วยงานของรัฐใช้และปฏิบัติ โดยจะจัดแบ่งวิธีการทางอิเล็กทรอนิกส์เป็นระยะเริ่มต้นและระยะต่อ ๆ ไป ก็ได้ แต่ระยะแรกสำหรับการเริ่มต้นดำเนินการตามพระราชบัญญัตินี้ จะต้องจัดทำให้แล้วเสร็จ เสนอคณะรัฐมนตรีพิจารณาได้ภายในสองร้อยสี่สิบวันนับแต่วันที่พระราชบัญญัตินี้ใช้บังคับ

ข้อเสนอตามวรรคหนึ่ง ต้องคำนึงถึงการเชื่อมโยงถึงกันโดยสามารถใช้อุปกรณ์และข้อมูลที่มีอยู่ ให้เกิดประโยชน์สูงสุดได้และประชาชนทั่วไปสามารถเข้าถึงได้โดยสะดวก

ในระหว่างที่คณะรัฐมนตรียังมิได้มีมติกำหนดวิธีการทางอิเล็กทรอนิกส์ตามวรรคหนึ่ง ให้หน่วยงานของรัฐปฏิบัติตามมาตรฐานอื่นใดที่มีการใช้งานกันอย่างแพร่หลายไปพลางก่อนได้

มาตรา ๒๐ ให้หัวหน้าหน่วยงานของรัฐประกาศกำหนดช่องทางอิเล็กทรอนิกส์สำหรับ ประชาชนติดต่อราชการตามมาตรา ๑๐ รวมทั้งกำหนดระบบสำหรับการปฏิบัติหน้าที่ของเจ้าหน้าที่ ของรัฐโดยวิธีการทางอิเล็กทรอนิกส์ตามมาตรา ๑๖ ให้แล้วเสร็จภายในเก้าสิบวันนับแต่วันที่ คณะรัฐมนตรีมีมติกำหนดตามมาตรา ๖

ในระหว่างที่หัวหน้าหน่วยงานของรัฐยังมิได้ประกาศกำหนดช่องทางอิเล็กทรอนิกส์ของหน่วยงาน ของรัฐตามมาตรา ๑๐ หรือกำหนดระบบสำหรับการปฏิบัติหน้าที่ของเจ้าหน้าที่ของรัฐโดยวิธีการ ทางอิเล็กทรอนิกส์ตามมาตรา ๑๖ ให้ถือว่าการส่งคำขออนุญาตหรือติดต่อหรือการปฏิบัติหน้าที่ โดยวิธีการทางอิเล็กทรอนิกส์ผ่านช่องทางอิเล็กทรอนิกส์ใด ๆ ที่หน่วยงานของรัฐใช้อยู่นั้น เป็นการส่ง หรือติดต่อที่ชอบตามมาตรา ๑๐ หรือเป็นการปฏิบัติหน้าที่โดยวิธีการทางอิเล็กทรอนิกส์ที่ชอบ ตามมาตรา ๑๖ แล้วแต่กรณีแล้ว

มาตรา ๒๑ ให้หน่วยงานของรัฐเปิดเผยข้อมูลเกี่ยวกับการอนุญาตผ่านช่องทางอิเล็กทรอนิกส์ และออกประกาศกำหนดวิธีการแสดงใบอนุญาตโดยวิธีการทางอิเล็กทรอนิกส์ตามมาตรา ๑๓ ให้แล้วเสร็จโดยเร็ว

ในระหว่างที่หน่วยงานของรัฐยังมิได้ดำเนินการเปิดเผยข้อมูลเกี่ยวกับการอนุญาตผ่านช่องทาง อิเล็กทรอนิกส์ ให้มีหน้าที่จัดส่งข้อมูลการอนุญาตให้แก่ประชาชนที่ขอข้อมูลภายในสามวันนับแต่วันที่ ได้รับคำขอโดยไม่เรียกเก็บค่าธรรมเนียมหรือค่าใช้จ่าย

ในระหว่างที่ยังไม่มีการออกประกาศตามวรรคหนึ่ง ผู้รับอนุญาตจะแสดงใบอนุญาตโดยวิธีการ ทางอิเล็กทรอนิกส์อย่างใดก็ได้ และให้ถือว่าการแสดงเช่นว่านั้นเป็นการชอบด้วยกฎหมายแล้ว

|      |     |        |     |   | หน้า ๘          |    |        |         |
|------|-----|--------|-----|---|-----------------|----|--------|---------|
| เล่ม | ଭ୩ଟ | ตอนที่ | ່ວள | ก | ราชกิจจานุเบกษา | ୭୭ | ตุลาคม | అడిరిడి |

มาตรา ๒๒ ให้คณะรัฐมนตรีกำหนดหน่วยงานของรัฐหน่วยงานหนึ่งให้ทำหน้าที่ ในการติดตาม เร่งรัด ให้หน่วยงานของรัฐดำเนินการตามมาตรา ๒๐ วรรคหนึ่ง และรายงาน ให้คณะรัฐมนตรีทราบทุกหกสิบวันว่าหน่วยงานของรัฐใดยังมิได้ดำเนินการตามมาตรา ๒๐ วรรคหนึ่ง พร้อมทั้งประกาศให้ประชาชนทราบเป็นการทั่วไป

ให้เป็นหน้าที่ของหน่วยงานของรัฐตามวรรคหนึ่งที่จะแจ้งให้หน่วยงานของรัฐทุกหน่วยทราบถึง หน้าที่ที่หน่วยงานของรัฐจะต้องปฏิบัติตามพระราชบัญญัตินี้ และระยะเวลาที่จะต้องดำเนินการ โดยให้แจ้งเตือนทุกสิบห้าวัน

มาตรา ๒๓ เพื่อประโยชน์ในการอำนวยความสะดวกแก่ประชาชนในการทำความเข้าใจ เนื้อหาสาระและปฏิบัติตามกฎหมายได้อย่างถูกต้อง ให้เป็นหน้าที่ของสำนักงานคณะกรรมการกฤษฎีกา ที่จะจัดให้มีและปรับปรุงฐานข้อมูลทางกฎหมายและระบบการสืบค้นกฎหมายโดยวิธีการทางอิเล็กทรอนิกส์ ให้เกิดความสะดวก รวดเร็ว และง่ายต่อการเข้าถึงของประชาชนโดยเร็ว

มาตรา ๒๔ ให้นายกรัฐมนตรีรักษาการตามพระราชบัญญัตินี้ และให้มีอำนาจออกกฎกระทรวง เพื่อปฏิบัติการตามพระราชบัญญัตินี้

กฎกระทรวงนั้น เมื่อได้ประกาศในราชกิจจานุเบกษาแล้วให้ใช้บังคับได้

ผู้รับสนองพระบรมราชโองการ พลเอก ประยุทธ์ จันทร์โอชา นายกรัฐมนตรี

|      |     |        |     |   | หนา ๙           |    |        |      |
|------|-----|--------|-----|---|-----------------|----|--------|------|
| ເລ່ມ | ୦୩๙ | ตอนที่ | ່ວຓ | ก | ราชกิจจานุเบกษา | ୭୭ | ตุลาคม | මඳවඳ |

<u>หมายเหตุ</u> :- เหตุผลในการประกาศใช้พระราชบัญญัติฉบับนี้ คือ โดยที่รัฐธรรมนูญแห่งราชอาณาจักรไทย หมวด ๑๖ การปฏิรูปประเทศ มาตรา ๒๕๘ ข. ด้านการบริหารราชการแผ่นดิน (๑) บัญญัติให้มี การนำเทคโนโลยีที่เหมาะสมมาประยุกต์ใช้ในการบริหารราชการแผ่นดินและการจัดทำบริการสาธารณะ เพื่อประโยชน์ในการบริหารราชการแผ่นดิน และเพื่ออำนวยความสะดวกให้แก่ประชาชน แต่บทบัญญัติ ของกฎหมายที่ใช้บังคับอยู่ในปัจจุบันส่วนใหญ่ยังไม่เอื้อต่อการนำวิธีการทางอิเล็กทรอนิกส์มาใช้ในการอนุญาต การให้บริการ หรือการให้สวัสดิการแก่ประชาชน ส่งผลให้ประชาชนมีภาระและต้นทุนในการติดต่อกับภาครัฐ ที่สูงเกินสมควร เป็นอุปสรรคต่อการแสริมสร้างความสามารถในการแข่งขันของประเทศ และไม่สอดคล้องกับ เทคโนโลยีที่พัฒนาไปอย่างรวดเร็ว สมควรมีกฎหมายกลางว่าด้วยการปฏิบัติราชการทางอิเล็กทรอนิกส์ เพื่อส่งเสริมให้การทำงานและการให้บริการของภาครัฐสามารถใช้วิธีการทางอิเล็กทรอนิกส์เป็นหลักได้ และ โดยที่การนำเทคโนโลยีมาใช้ในการปฏิบัติราชการนั้นเป็นการดำเนินการตามแผนการปฏิรูปประเทศ ด้านการบริหารราชการแผ่นดิน (ฉบับปรับปรุง) กิจกรรมปฏิรูปที่ ๑ ปรับเปลี่ยนรูปแบบการบริหารงานและ การบริการภาครัฐไปสู่ระบบดิจิทัล จึงจำเป็นต้องตราพระราชบัญญัตินี้

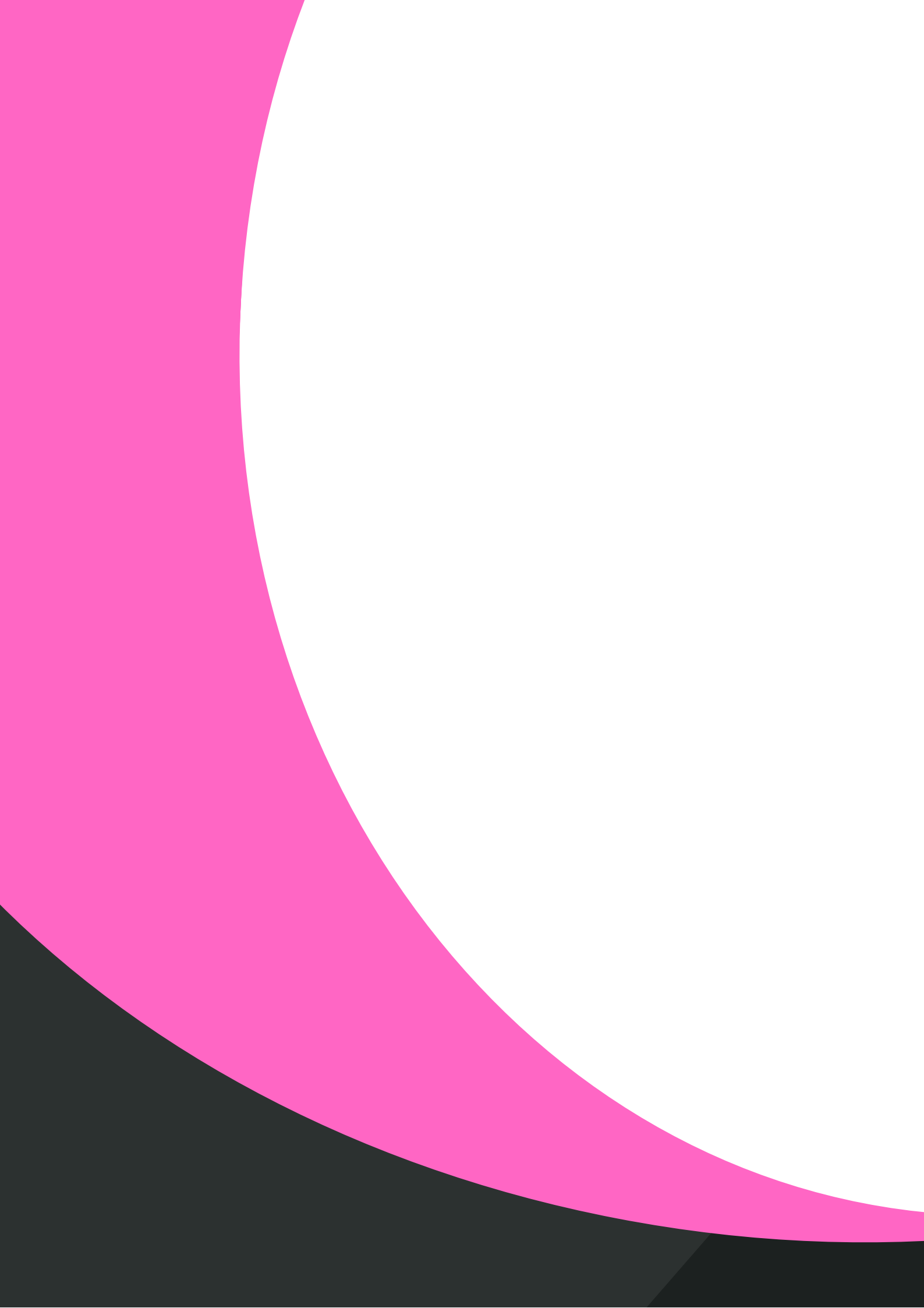